#### 中華民國第64屆中小學科學展覽會

#### 作品說明書

國小組 生活與應用科學(一)科

082815

#### 學校導覽及訊息傳送員

學校名稱: 新竹市香山區大湖國民小學

| 作者:    | 指導老師: |
|--------|-------|
| 小五 林祈睿 | 蔡榮輝   |
| 小五 萬羽恩 | 張志善   |
| 小四 吳宜庭 |       |
| 小四 曹宸皓 |       |
| 小四 王紫綺 |       |
| 小四 盧青妘 |       |
|        |       |
|        |       |

關鍵詞: Scratch、導覽員、語音辨識

#### 摘要

利用 OSEP 平台寫 Scratch 程式,完成學校導覽員的功能,以及幸福教室的心理話信箱, 還有建立學生之間可以互傳訊息的語音系統。

#### 壹、 前言

在風景區都有導覽的地圖,可是有些都很複雜不容易找到路,我們想要用 Scratch 動畫的 方法,配合學校的照片做一個學校的導覽員。另外學校有幸福教室提供信箱,給同學說心裡 的話給老師,我們也做了這個功能。

最後就是我們在學校建立一個學生之間的聯絡網路,就是不用 Email,只要用語音輸入, 就可以利用這個橋樑傳訊息。

#### 貳、 研究設備及器材

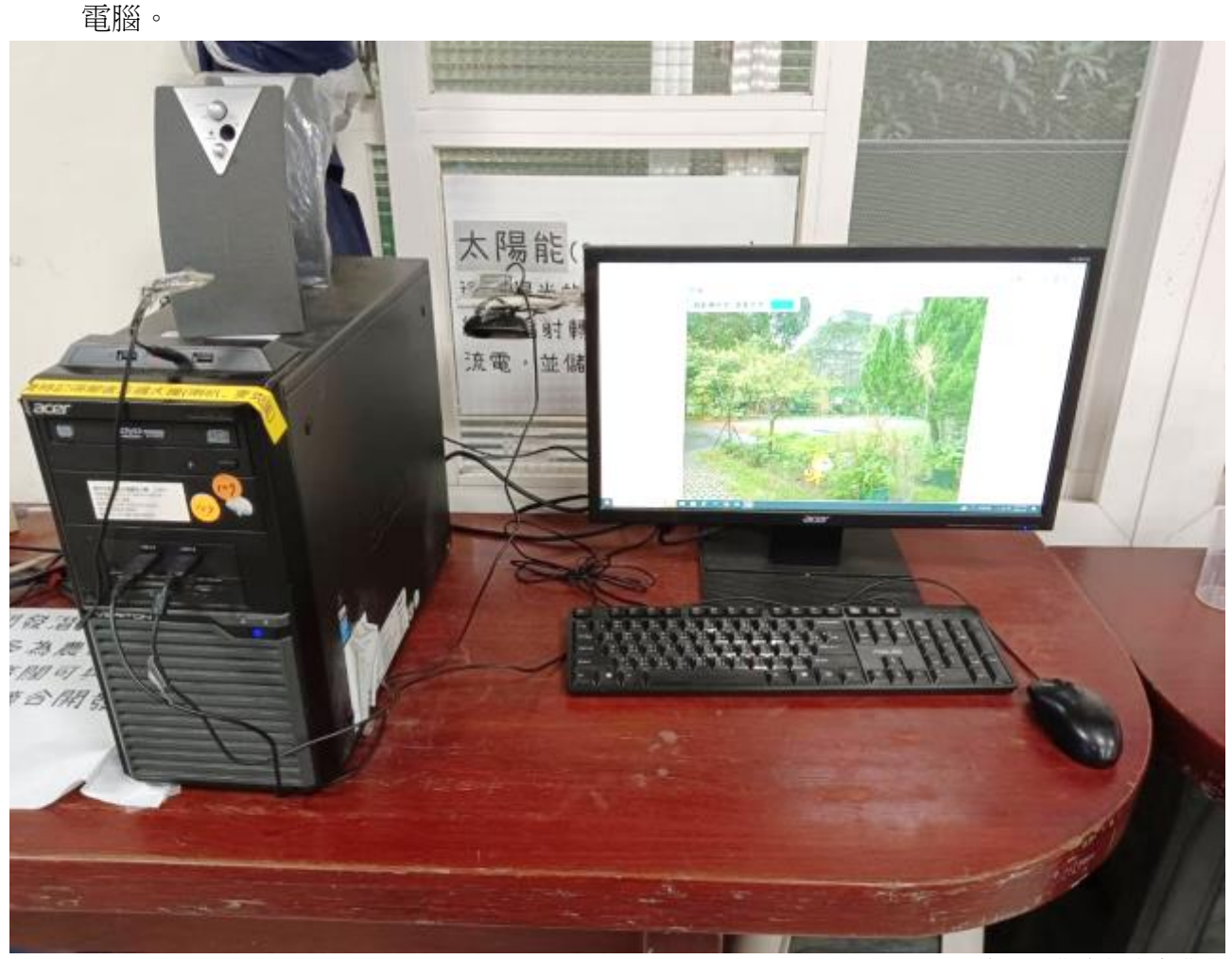

本圖由作者親自製作

**參**、 研究過程或方法

一、 整體架構:

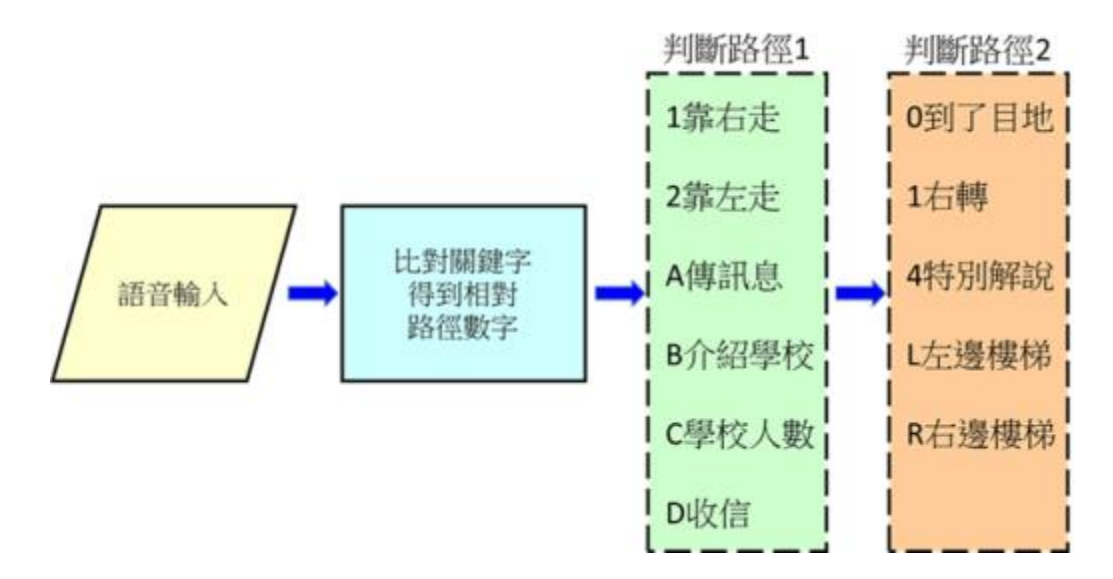

二、OSEP 平台寫 Scratch 程式:主程式及流程圖,連續執行<u>等問題及判斷關鍵字</u>二個副 程式,以及條件執行<u>判斷路徑1</u>及判斷路徑2</u>二個副程式。其中變數(清單第幾項) 是判斷是否有符合關鍵字的答案,如果有符合(此變數不是0),就會執行這二個副 程式。

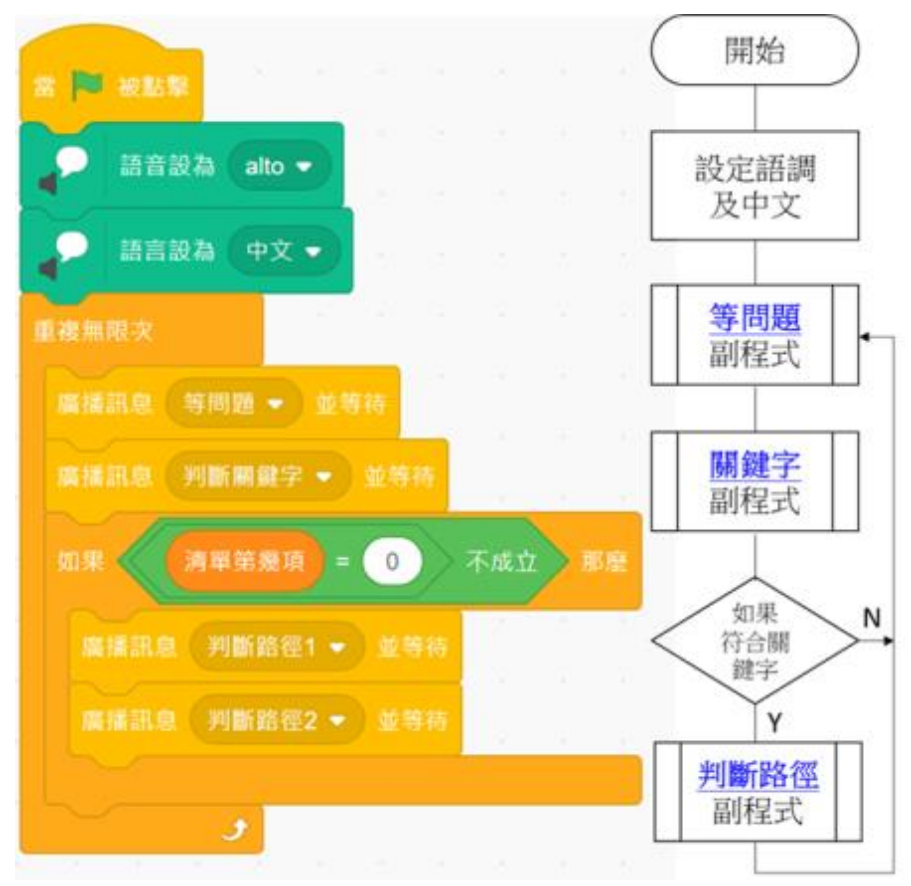

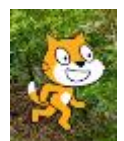

,校園背景。2.當偵測到有聲音響

三、副程式等問題及流程圖:1.顯示造型 度到達 30,就開始語音辨識。

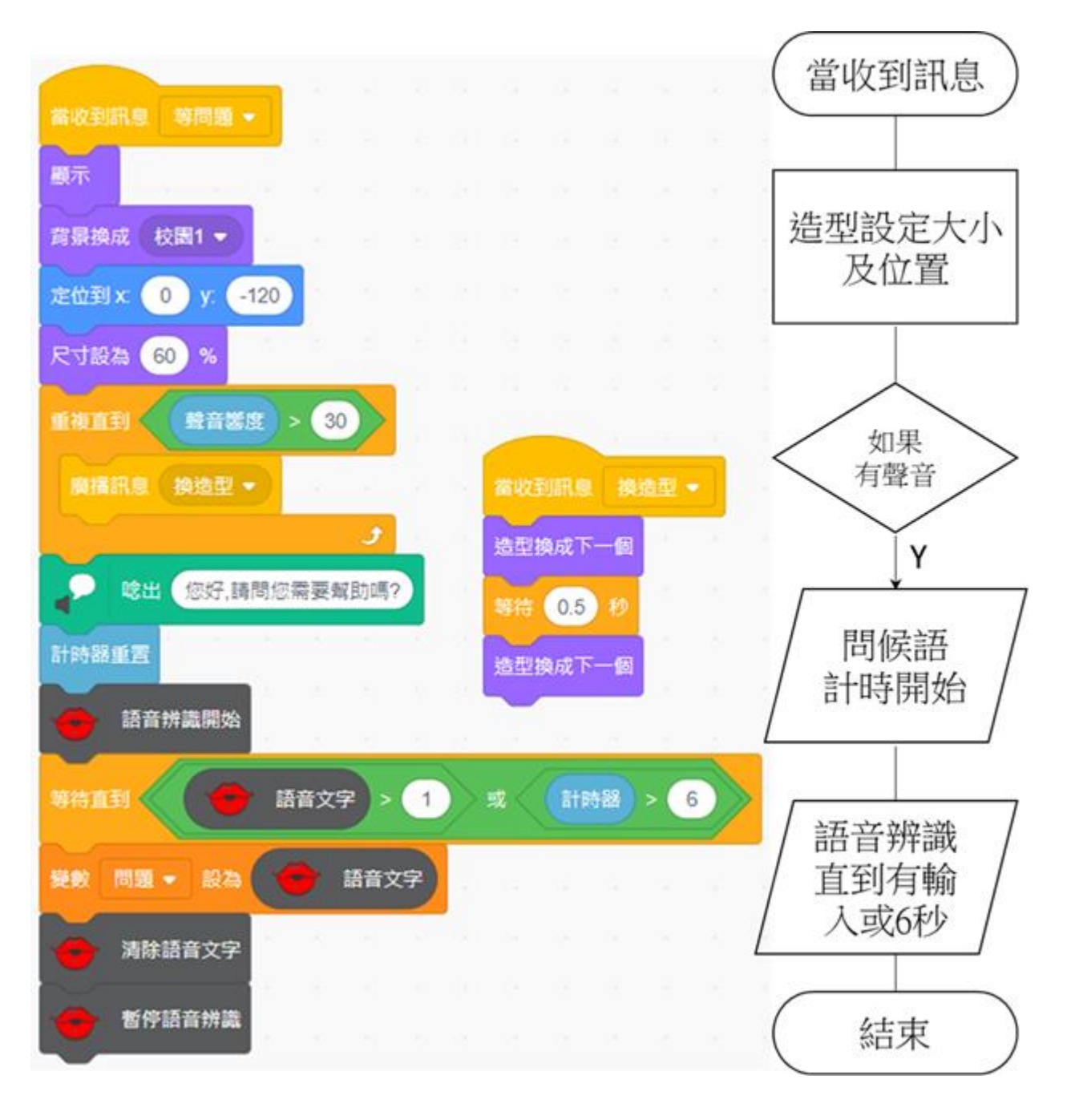

四、副程式<u>判斷關鍵字</u>、流程圖、關鍵字清單、路徑清單:

(一)副程式<u>判斷關鍵字</u>及流程圖:

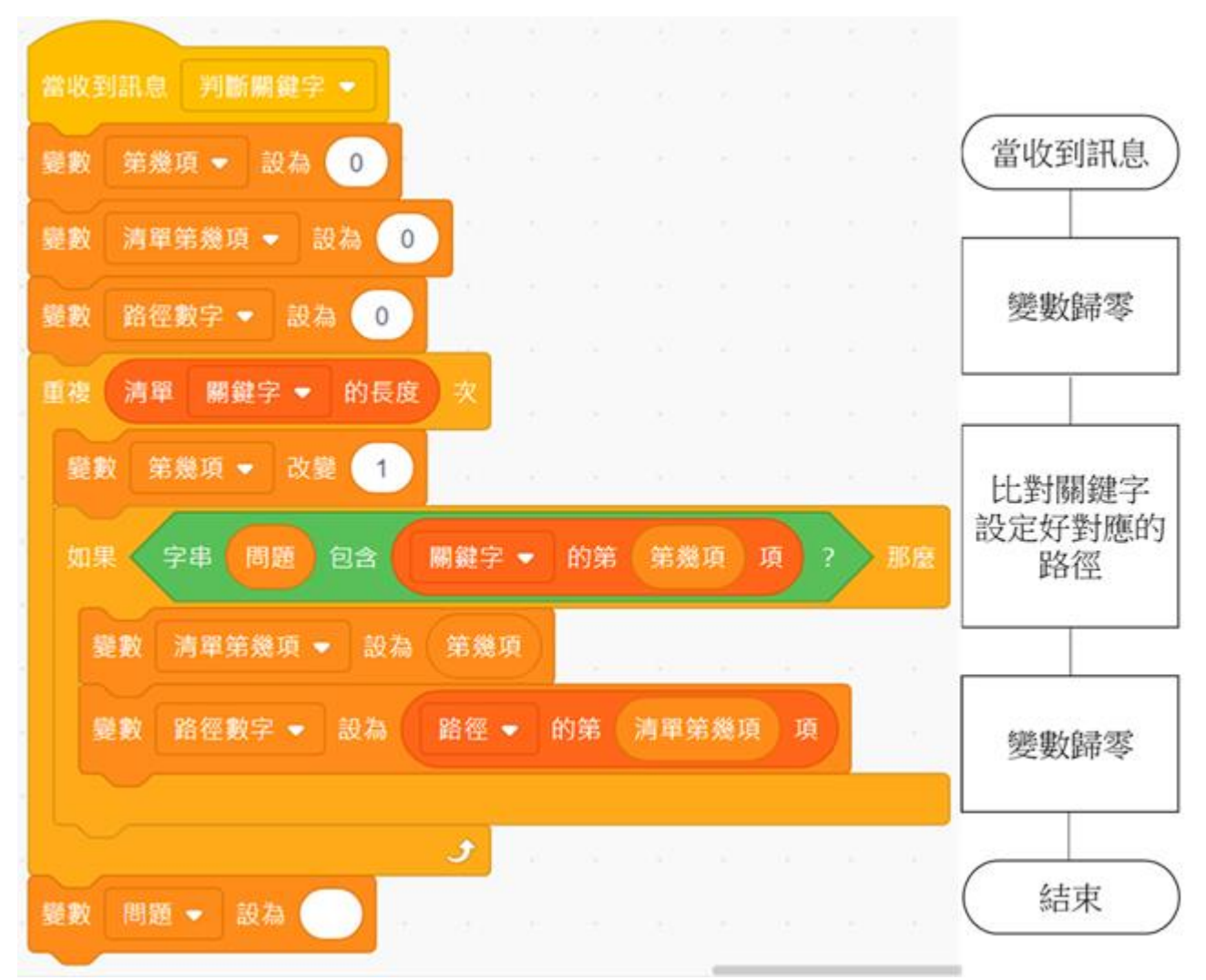

(二) 關鍵字清單:

|    | 關鍵字  |    | 關鍵字  |    | 關鍵字  |    | 關鍵字  |
|----|------|----|------|----|------|----|------|
| 1  | 藍廊   | 11 | 學府   | 21 | 四年甲班 | 31 | 綜合教室 |
| 2  | 一郎   | 12 | 一甲   | 22 | 五甲   | 32 | 中和教室 |
| 3  | 一蘭   | 13 | 意甲   | 23 | 五年甲班 | 33 | 生態池  |
| 4  | 電腦教室 | 14 | 一年甲班 | 24 | 六甲   | 34 | 心裡話  |
| 5  | 美勞教室 | 15 | 二甲   | 25 | 六年甲班 | 35 | 訊息   |
| 6  | 幸福教室 | 16 | 二年甲班 | 26 | 廁所   | 36 | 介紹   |
| 7  | 辦公室  | 17 | 三甲   | 27 | 自然教室 | 37 | 幾個人  |
| 8  | 總務   | 18 | 三年甲班 | 28 | 校長室  | 38 | 看信   |
| 9  | 教務   | 19 | 四甲   | 29 | 校長是  | 39 | 看戲   |
| 10 | 學輔   | 20 | 是甲   | 30 | 圖書館  |    |      |

(三)路徑清單:

| 路徑 |    |    | 路徑 |    | 路徑 |    | 路徑 |
|----|----|----|----|----|----|----|----|
| 1  | 20 | 11 | 20 | 21 | 2L | 31 | 2L |
| 2  | 20 | 12 | 10 | 22 | 2L | 32 | 2L |
| 3  | 20 | 13 | 10 | 23 | 2L | 33 | 10 |
| 4  | 20 | 14 | 10 | 24 | 1R | 34 | A  |
| 5  | 20 | 15 | 21 | 25 | 1R | 35 | A  |
| 6  | 22 | 16 | 21 | 26 | 14 | 36 | В  |
| 7  | 20 | 17 | 21 | 27 | 1R | 37 | С  |
| 8  | 20 | 18 | 21 | 28 | 2L | 38 | D  |
| 9  | 20 | 19 | 2L | 29 | 2L | 39 | D  |
| 10 | 20 | 20 | 2L | 30 | 2L |    |    |

五、副程式<u>判斷路徑1</u>及流程圖:

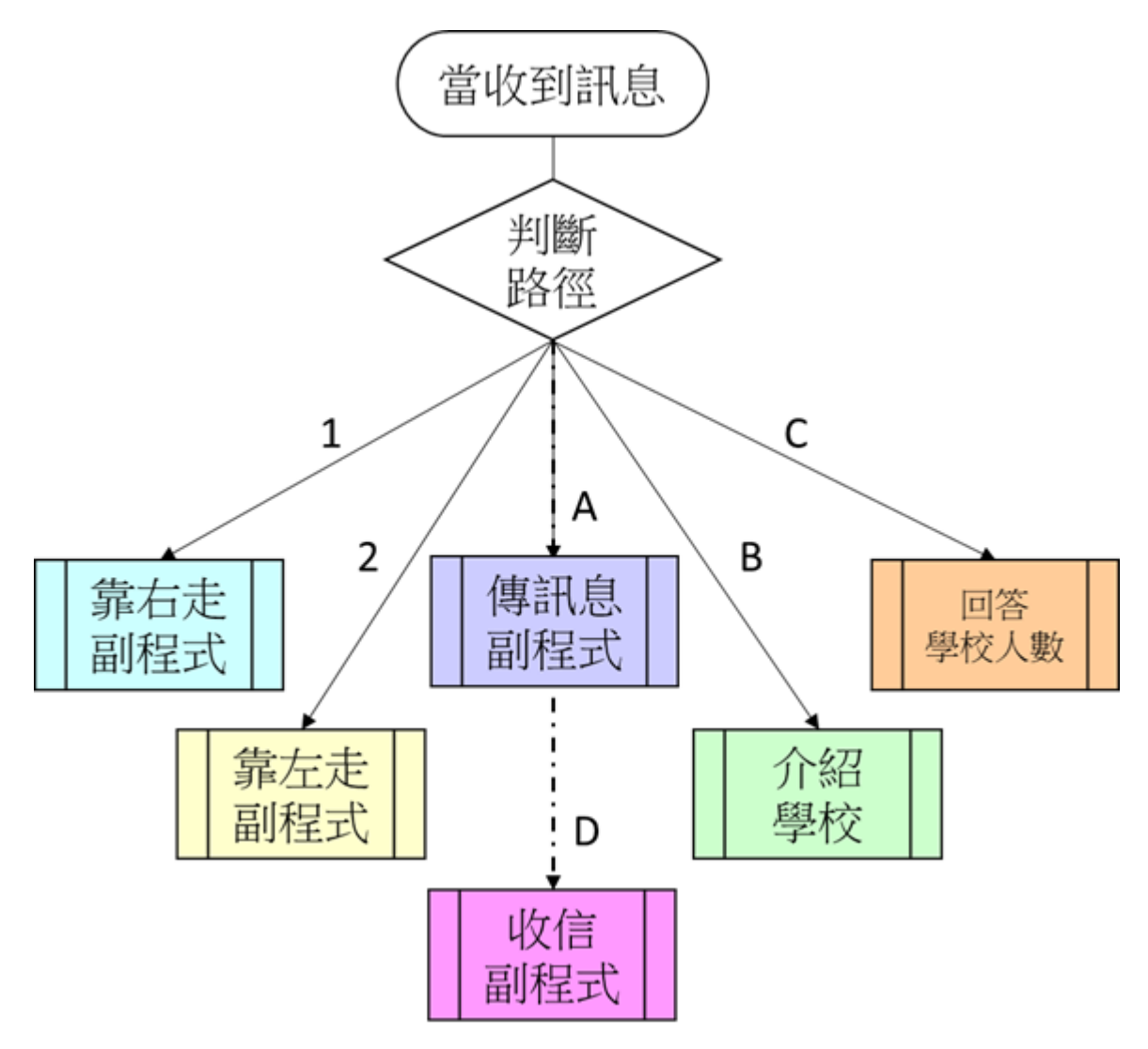

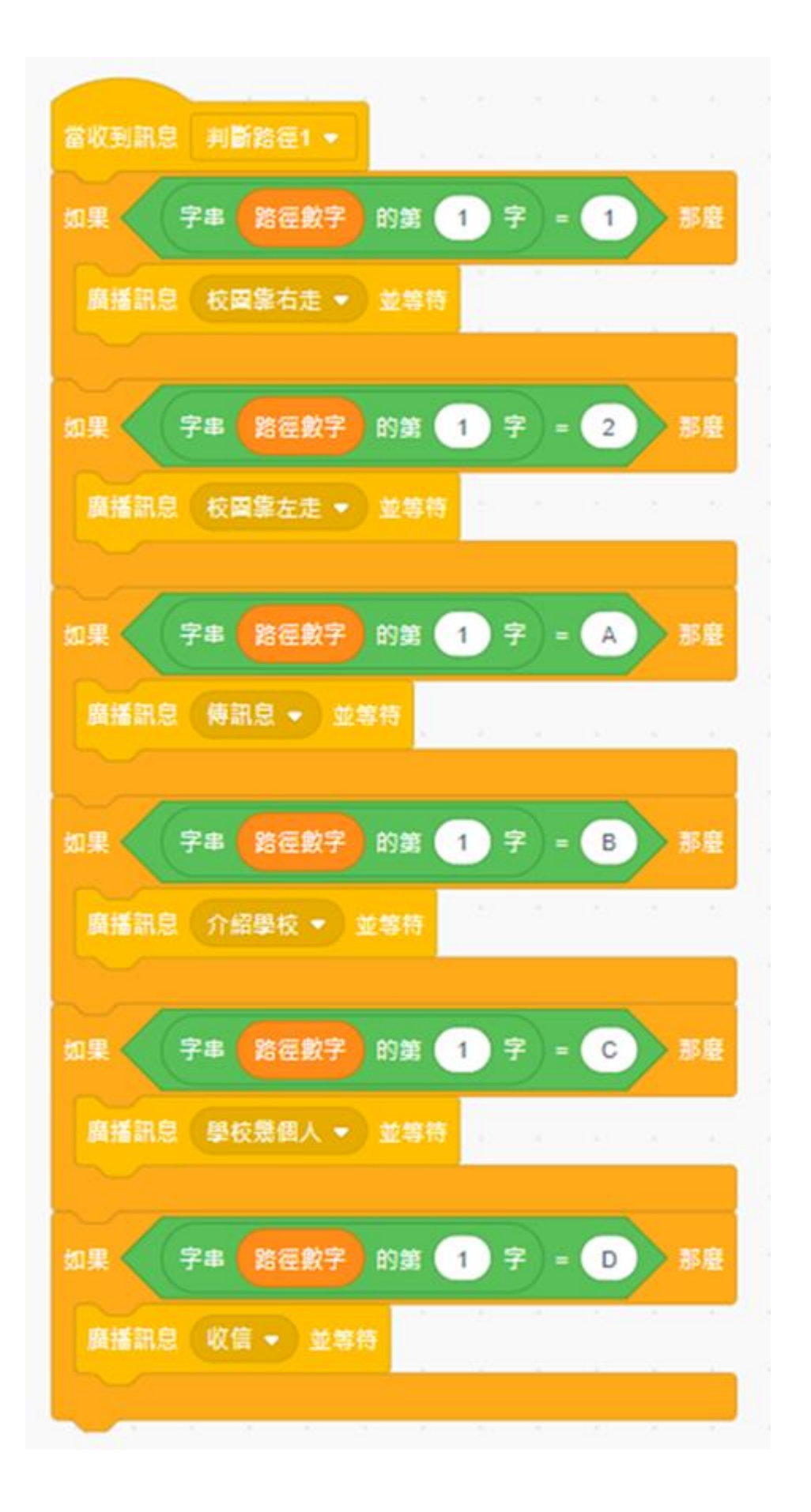

(一)副程式校園靠右走及流程圖:

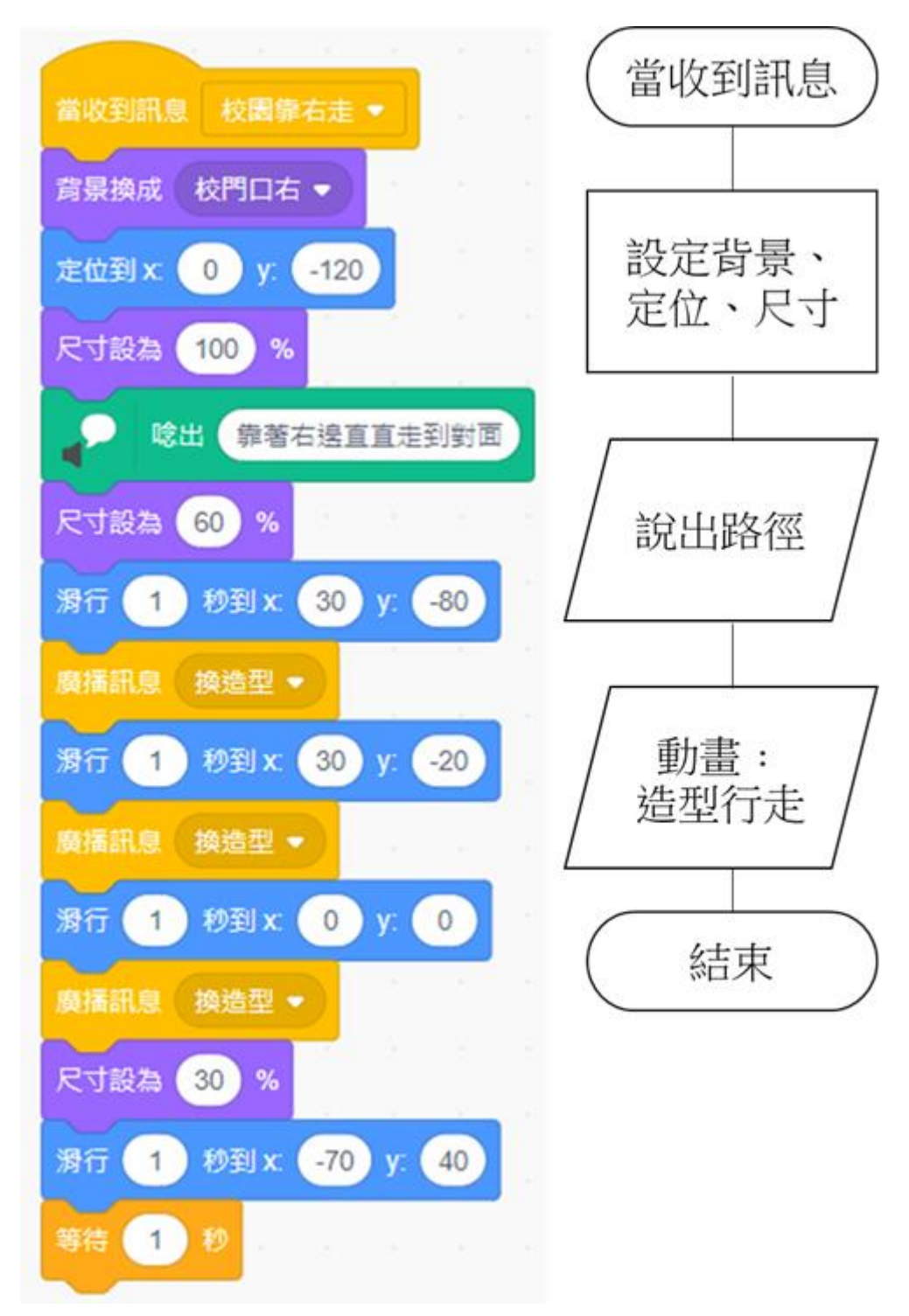

(二)副程式校園靠左走及流程圖:

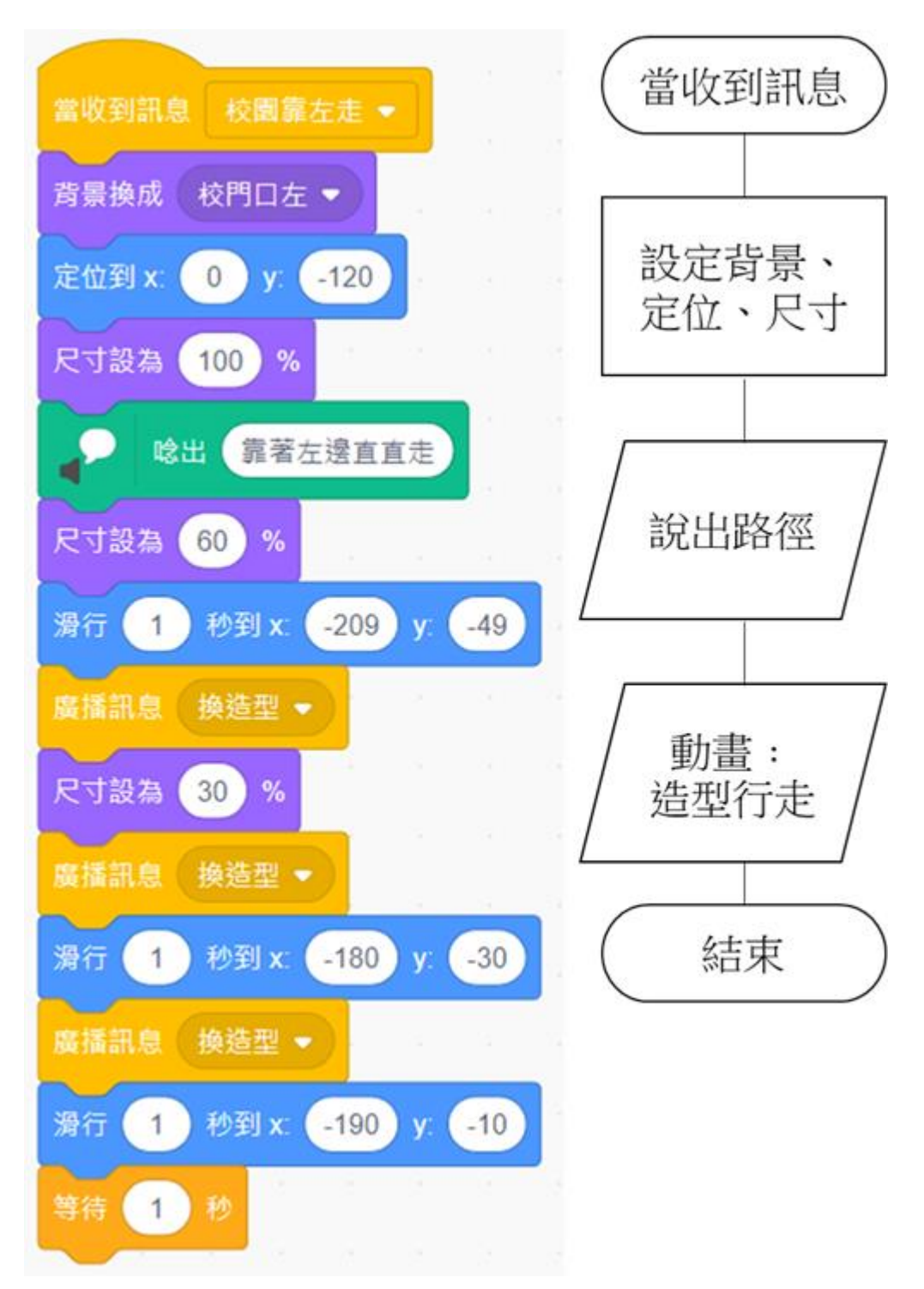

(三)副程式傳訊息、流程圖以及 LINE 傳訊息設定:

1. 流程圖:

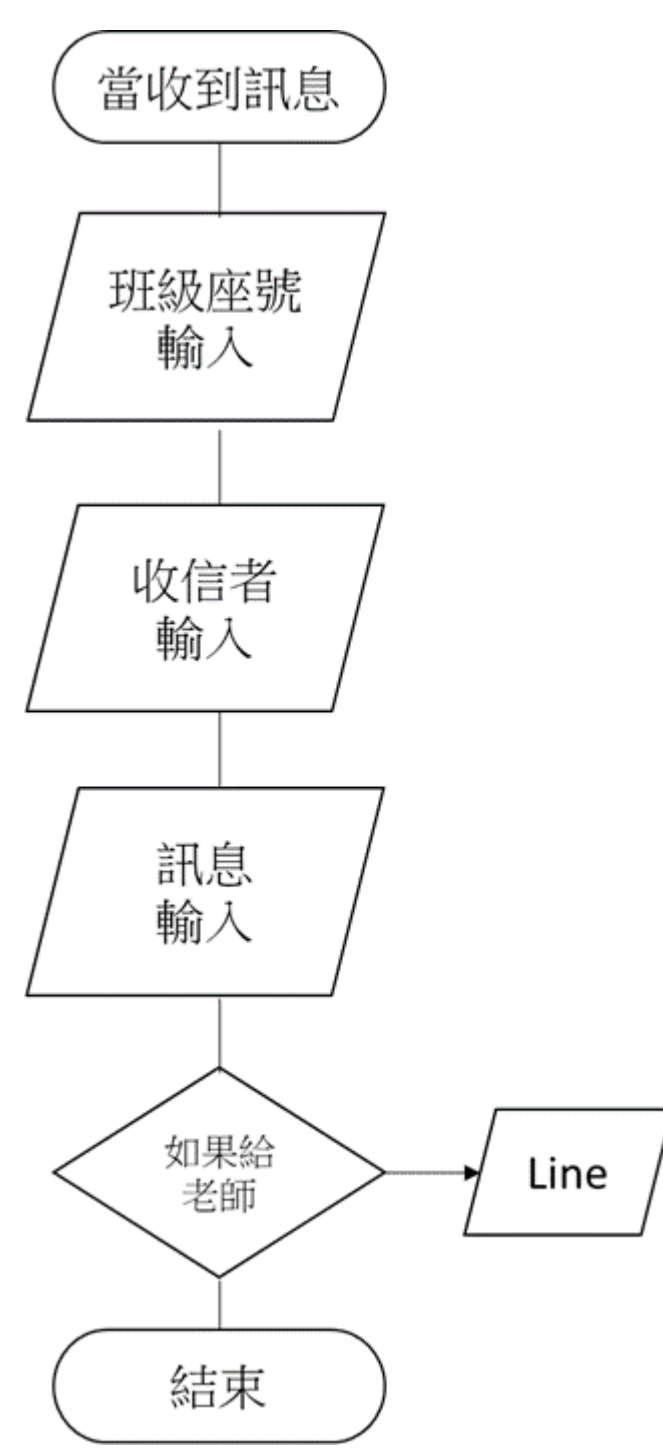

#### 2. 副程式**傳訊息**:

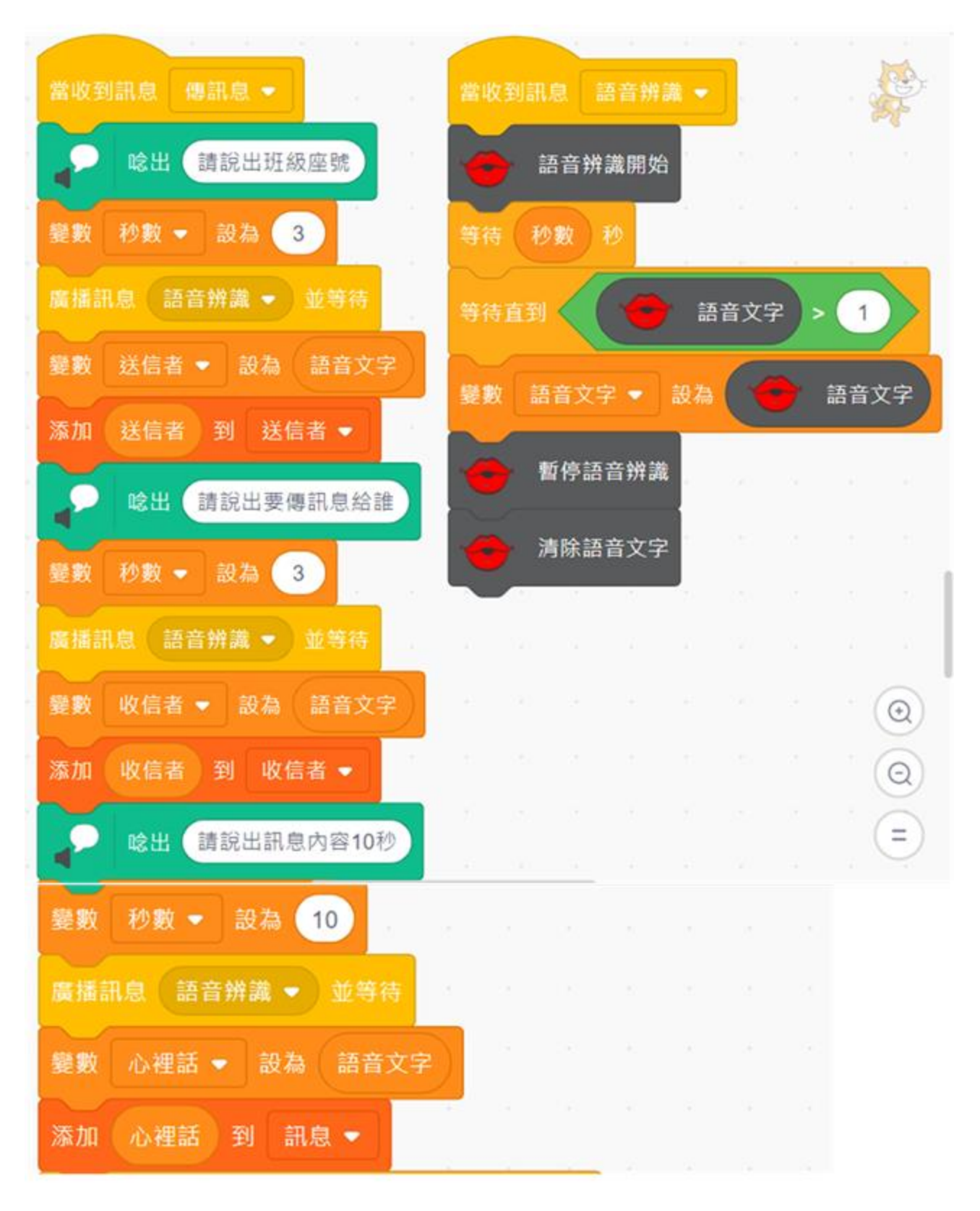

| 如果 | 字串 收信者 包含 老師 ? 那麼                              |
|----|------------------------------------------------|
| Q  | 權杖 knYbQ8FaLVIJJZS6DQfJFYxak4r6ix6zb0iOlh2G2nX |
| Q  | 送出訊息送信者                                        |
| ¢  | 權杖 knYbQ8FaLVIJJZS6DQfJFYxak4r6ix6zb0iOlh2G2nX |
| ¢  | 送出訊息收信者                                        |
| Q  | 權杖 knYbQ8FaLVIJJZS6DQfJFYxak4r6ix6zb0iOlh2G2nX |
| ¢  | 送出訊息 心裡話                                       |
|    |                                                |

3.手機 Line 訊息設定及傳送:

(1)進入 Line Notify 網站(<u>https://notify-bot.line.me/zh\_TW/</u>)。

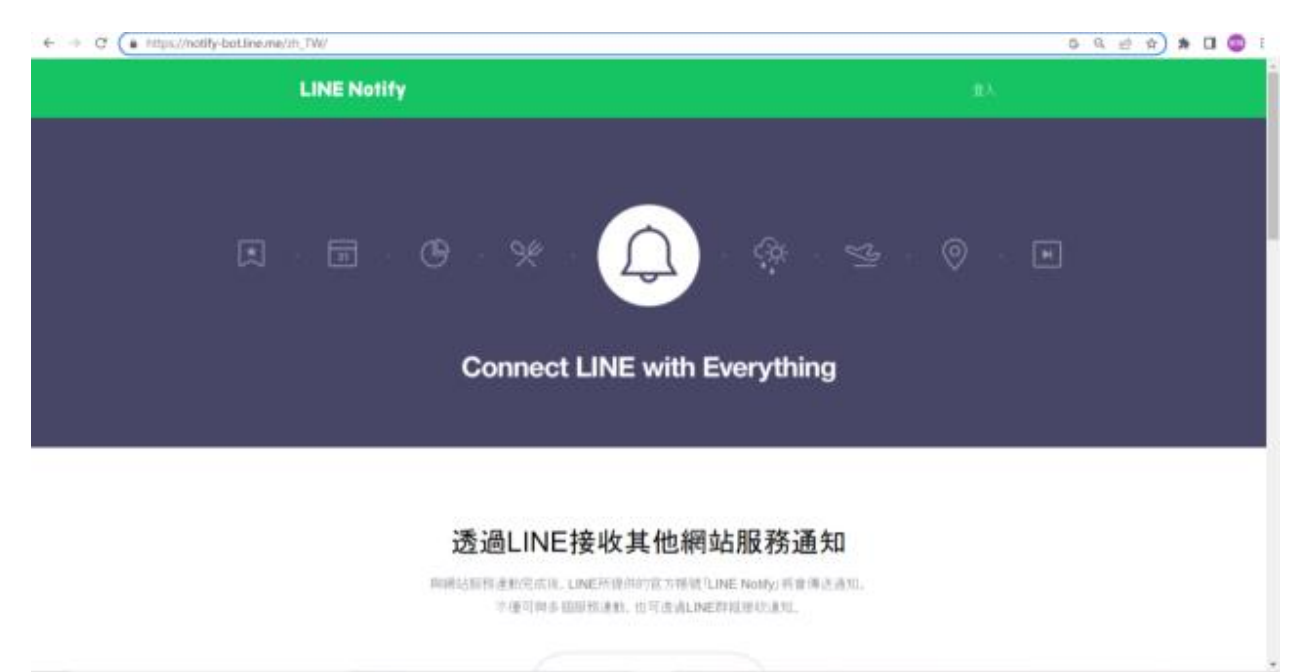

(2)點擊「登入」(右上角),進入登入畫面,登入後有個手機畫面要認證。

| LINE<br>Dgmail.com   | 用戶確認<br>該執入社<br>以及其他<br>国中所開<br>並點導<br>結整不<br>如葉怎必<br>(例如: | 電振動<br>(1.1N的場<br>用用数<br>(1.1)の時間<br>(1.1)の<br>(1.1)の<br>(1.1))<br>(1.1)(1.1)(1.1)(1.1))<br>(1.1)(1.1) | 2、 (2) (2) (2) (2) (2) (2) (2) (2) (2) (2) | (1)取, (1)<br>(1)、(1)、(1)、(1)、(1)、(1)、(1)、(1)、(1)、(1)、 |
|----------------------|------------------------------------------------------------|----------------------------------------------------------------------------------------------------|--------------------------------------------|-------------------------------------------------------|
| 登入<br>使用其他方式空人       | 1918 AL                                                    | 加りた                                                                                                    | A10162<br>1753                             | GEN                                                   |
| NEW 透過行動條碼登入         | (31) (3                                                    | 2                                                                                                    | 3                                          |                                                       |
|                      | 4                                                          | 5                                                                                                    | 6                                          | -                                                     |
| <b>华纪蜀</b> 子整件编辑或案碼? | 7                                                          | 8                                                                                                    | 9                                          | 0                                                     |
|                      |                                                            | 0                                                                                                    | 12                                         | >                                                     |
|                      | =                                                          | 0                                                                                                    | 10                                         | 4                                                     |

(3)點擊個人頁面。

|                              | 堡人页面<br>管理盘集细胞<br>量出 | · H |
|------------------------------|----------------------|-----|
| Connect LINE with Everything | I                    |     |

(4)點擊發行存取權杖。

#### 發行存取權杖(開發人員用)

若使用個人存取棒扰,不須登錄網站歸稅,即可設定通知。 **没行權社** LINE Notify API Document

(5)再點擊透過1對1聊天接收LINE Notify的通知。

| 1 | D D MRLAN               | K LINE NORY   | × +                                      |     |   |                   |                |   |                 |    |   | 0   | × |
|---|-------------------------|---------------|------------------------------------------|-----|---|-------------------|----------------|---|-----------------|----|---|-----|---|
| ÷ | C C https://notify-bot/ | ine/mp/       |                                          |     |   | $\mathcal{A}^{h}$ | $\dot{\Omega}$ | Φ | ${\mathfrak P}$ | ſ⊞ | - | 144 | 0 |
|   |                         | 19 M          | 發行權杖                                     | ×   | ( |                   |                |   |                 |    |   |     | • |
|   |                         |               | 請項寫權材名稱(與於傳送證醫時職节)                       | _   |   |                   |                |   |                 |    |   |     |   |
|   |                         |               | 心理話                                      | _ 1 |   |                   |                |   |                 |    |   |     |   |
|   |                         |               | 清温博 <b>也</b> 要按约                         |     |   |                   |                |   |                 |    |   |     |   |
|   |                         | 發行存取權も        | <ul> <li>Swarch by group rums</li> </ul> | _   |   |                   |                |   |                 |    |   |     |   |
|   |                         | 若使用儀人存取權註. 不语 | A 这道1种1毫天接收LINE Notify的通知                | i   |   |                   |                |   |                 |    |   |     |   |

(6)完成發行權杖,將紅色字貼到程式積木內 ,再使用送出訊息積木

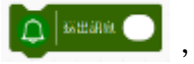

● ★###● ,就能將訊息傳給導護老師的手機 LINE 群組了。

| 毛織州北方主、将下會為關宁新設行的現代、總州百里谷、快先進致<br>LINE Notify API Doc | 發行存取權权              | 已發行的複杖如下。<br>IIV7PgHUxhjKLAtMPsjnzFUKguWdtl2GWjt4tHTI |  |
|-------------------------------------------------------|---------------------|-------------------------------------------------------|--|
|                                                       | LINE Notify API Doc | 石榴列此高至, 将下會再關了新設(分)增付, 權利高至前, 換先導動<br>增付,             |  |

(四)副程式介紹學校及學校幾個人:

|     |                | _           |         |       |          |              |             |      |           |       | 1 |     |       | C. and the second |      | ×  |   |
|-----|----------------|-------------|---------|-------|----------|--------------|-------------|------|-----------|-------|---|-----|-------|-------------------|------|----|---|
| 當收到 | 川訊息 介紹學校       |             |         |       |          |              |             |      |           |       |   | 富收主 | 田思    | 標格                | 建银   |    |   |
| 變數  | 清單第幾項 👻        | 設為          | 0       |       |          |              |             |      |           |       |   | 銀數  | 清單    | 前機功               | •    | 設為 |   |
| 藻藏  | 1              | . 8         | 2       |       |          |              |             |      |           |       |   | 青景排 | ene ( | 交關5               | -    |    |   |
| 背景拍 | Rnt 校園2 -      |             |         |       |          |              |             |      |           |       |   | 2   | 輸出    | 老!                | 師有1  | 8人 |   |
| P   | 唸出 新竹市         |             | 小成立     | 於民國49 | )年,位     | 於新           | 竹市香         | a山區  | 南方文       | E     |   | 0   | 唸出    | C                 | 300/ | 學生 | 1 |
| 背景排 | 机化 校園3 -       | 1           | 1       | 5 - C | 1        | 1            | 1           |      |           |       |   | ~   |       |                   |      |    |   |
| Þ   | 12出 是目前        | 新竹市         | 最迷你的    | 的學校・  |          | 小的           | 随景是         |      |           |       |   |     |       |                   |      |    |   |
| 背景的 | 和成 校園4 -       | 1           | ÷.      | 8 - N | <u>x</u> |              |             |      |           |       |   |     |       |                   |      |    |   |
| ŏ   | 10日 心中永        | 保一顆         | 绿種子     | ,身膛力  | 行自然      | (生活)         | R)          |      |           |       |   |     |       |                   |      |    |   |
| 2   | 10 LU 20 07 10 | 181 187 546 | 迷志0.2   | 4公语 . | (B.M. )  | 10 (8) (     | 14-51:54    | R# 1 | ्यम् ।    | 志井    |   | 6.2 |       |                   |      |    |   |
| 1   | SGUI SEMIT     | and and and | ·順7月0.3 | 神公词 ' | 出進ハ      | . 1,X, 100.1 | 64.17.3 175 | 18/  | - 18E - 1 | 28.77 |   | 2   |       |                   |      |    |   |
| 背景社 | ₩成 校園5 -       | 1           | 2       | 8.0   | - 8      | 2            | 1           | 2    | 1         | 14    |   |     |       |                   |      |    |   |
| 0   |                | 小師生         | 們與鳥)    | 頃、蝴蝶  | 、松育      | • 蛙          | 頃一起         | 快樂   | 的生活       | •     |   |     |       |                   |      |    |   |

(五)副程式<u>收信</u>及流程圖:

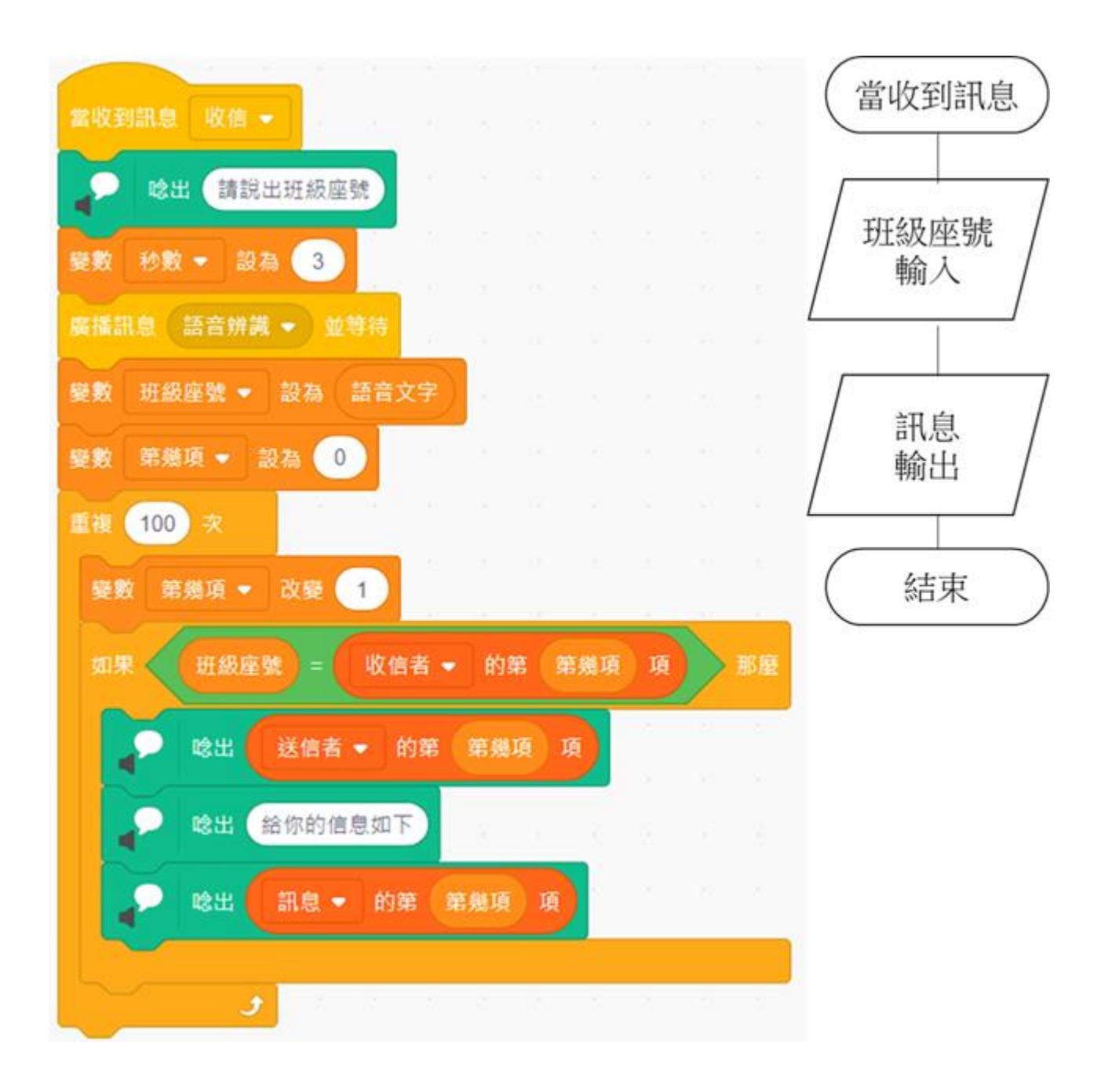

六、副程式<u>判斷路徑2</u>、流程圖、背景、背景編號清單、位置清單:

(一)流程圖、程式及背景畫面:

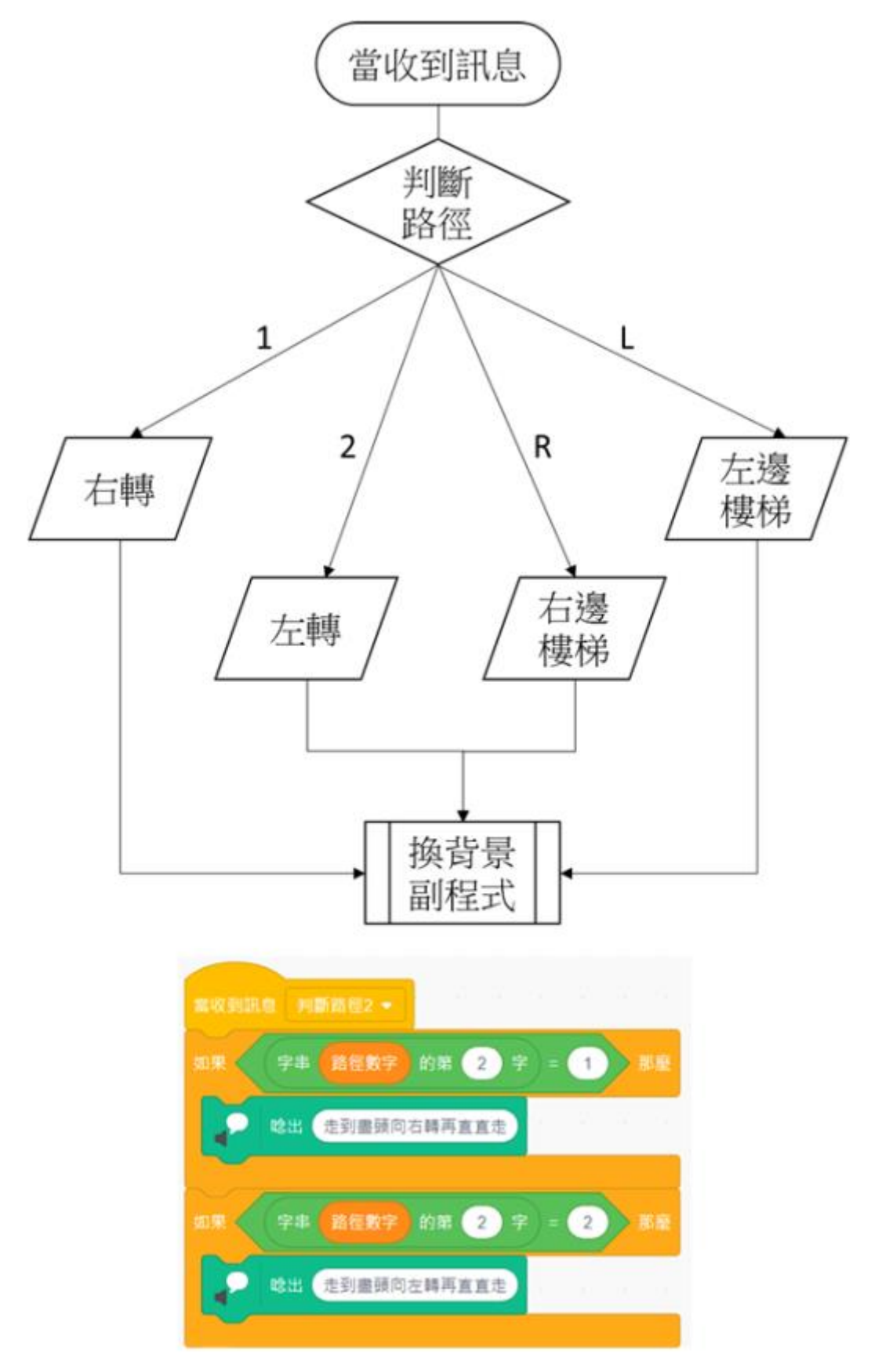

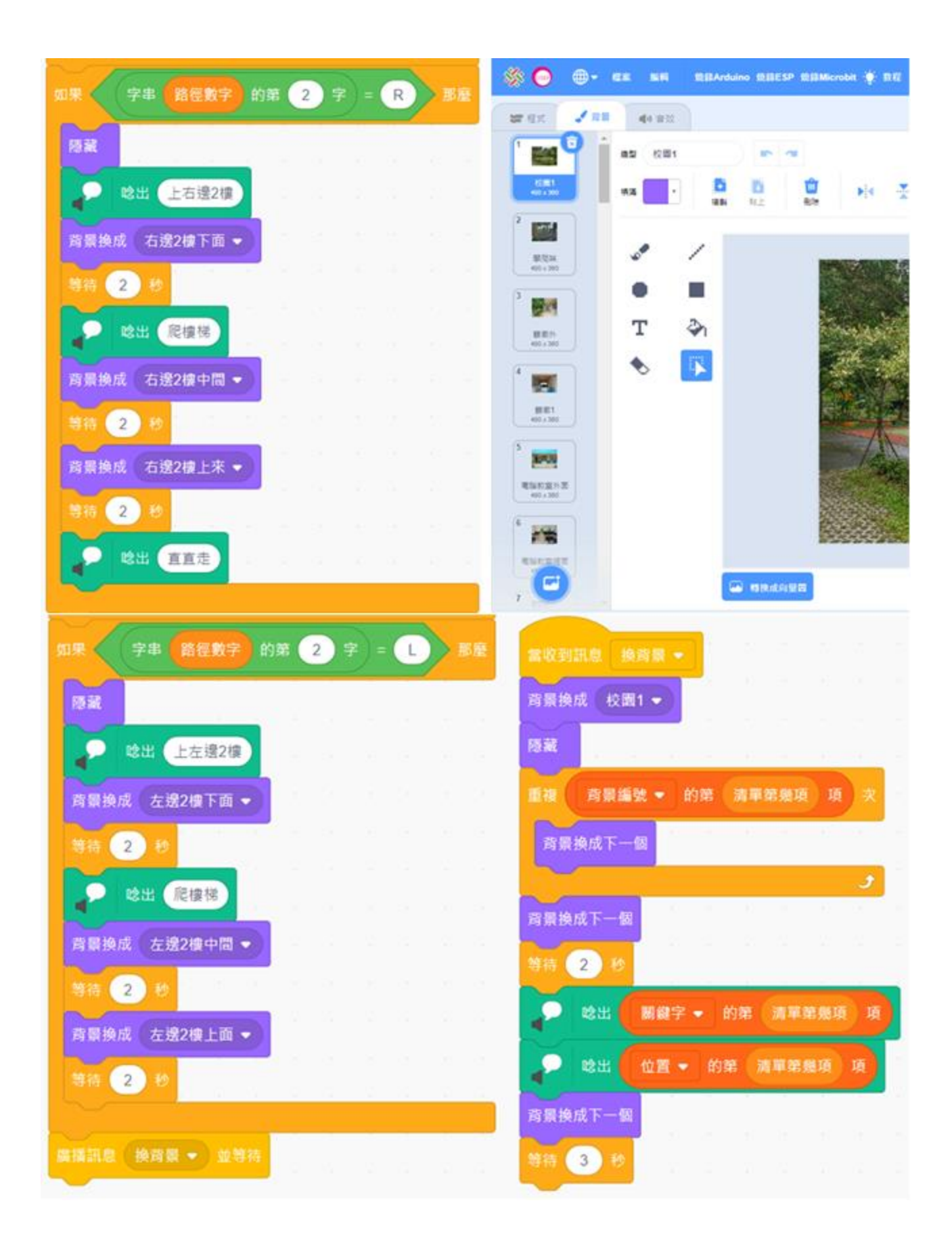

(二)背景編號清單:

|    | 背景編號 |    | 背景編號 |   |    | 背景編號 |   |    | 背景編號 |  |
|----|------|----|------|---|----|------|---|----|------|--|
| 1  | 1    | 11 | 9    | • | 21 | 17   | ^ | 31 | 31   |  |
| 2  | 1    | 12 | 11   |   | 22 | 19   |   | 32 | 31   |  |
| 3  | 1    | 13 | 11   |   | 23 | 19   |   | 33 | 36   |  |
| 4  | 3    | 14 | 11   |   | 24 | 21   |   |    |      |  |
| 5  | 5    | 15 | 13   |   | 25 | 21   |   |    |      |  |
| 6  | 7    | 16 | 13   |   | 26 | 23   |   |    |      |  |
| 7  | 9    | 17 | 15   |   | 27 | 25   |   |    |      |  |
| 8  | 9    | 18 | 15   |   | 28 | 27   |   |    |      |  |
| 9  | 9    | 19 | 17   |   | 29 | 27   |   |    |      |  |
| 10 | 9    | 20 | 17   | - | 30 | 29   | - |    |      |  |

(三)位置清單:

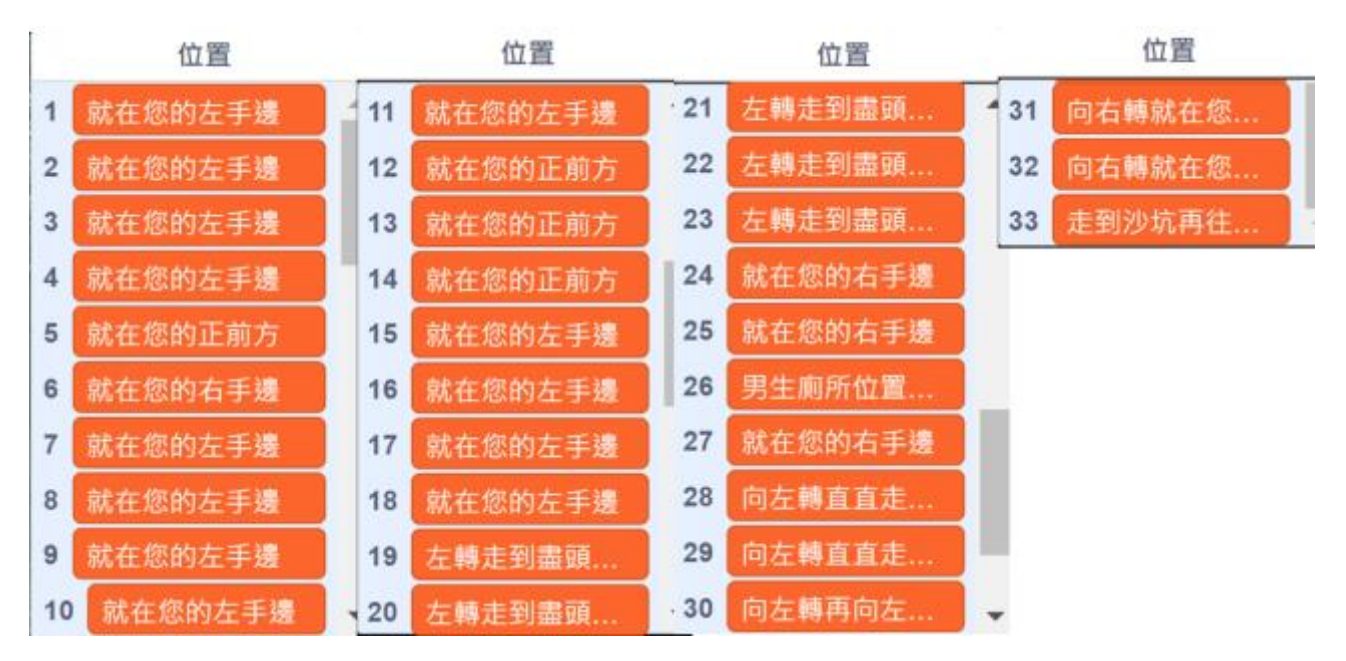

肆、 研究結果

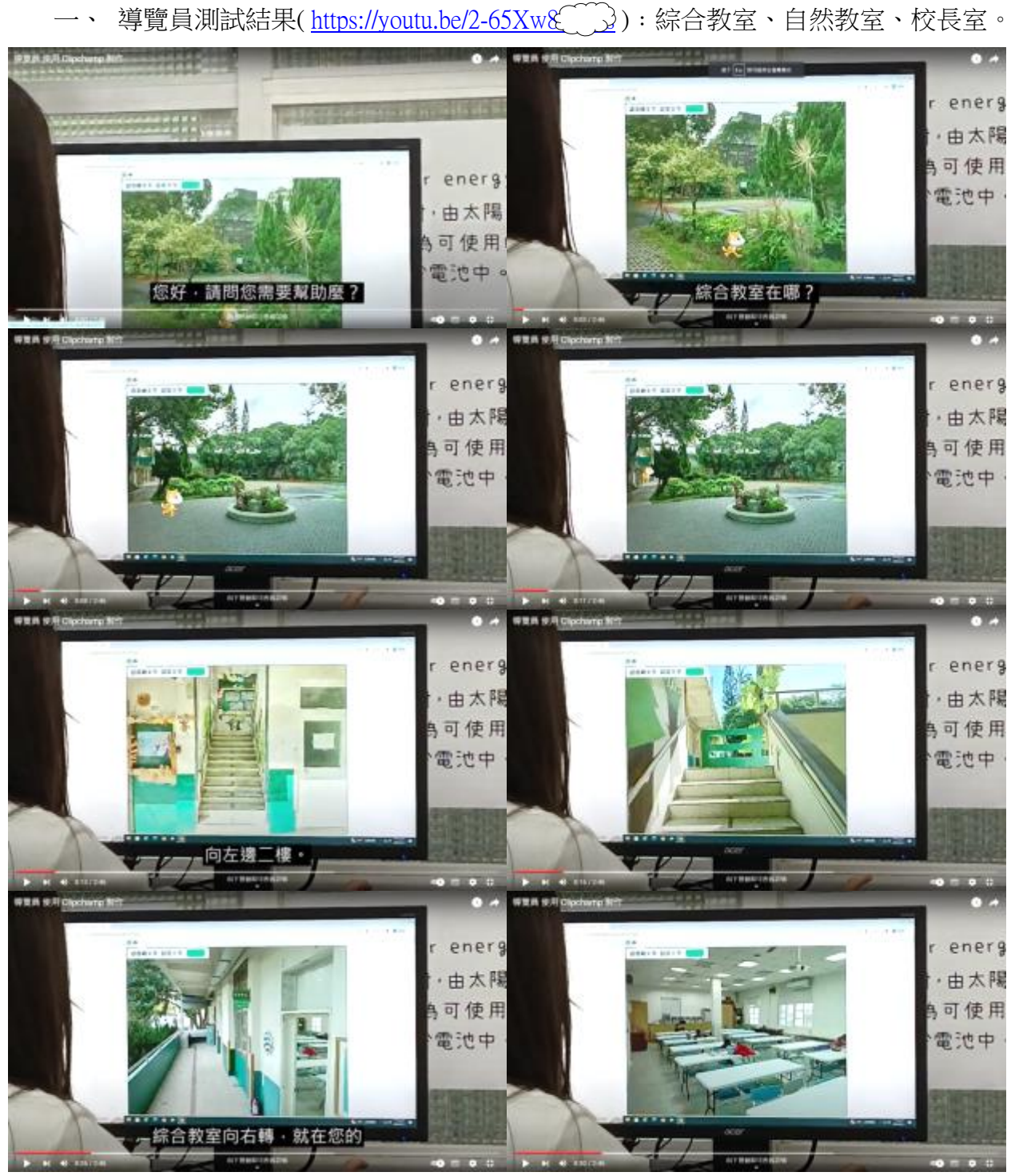

註:本頁圖片皆由作者親自製作。

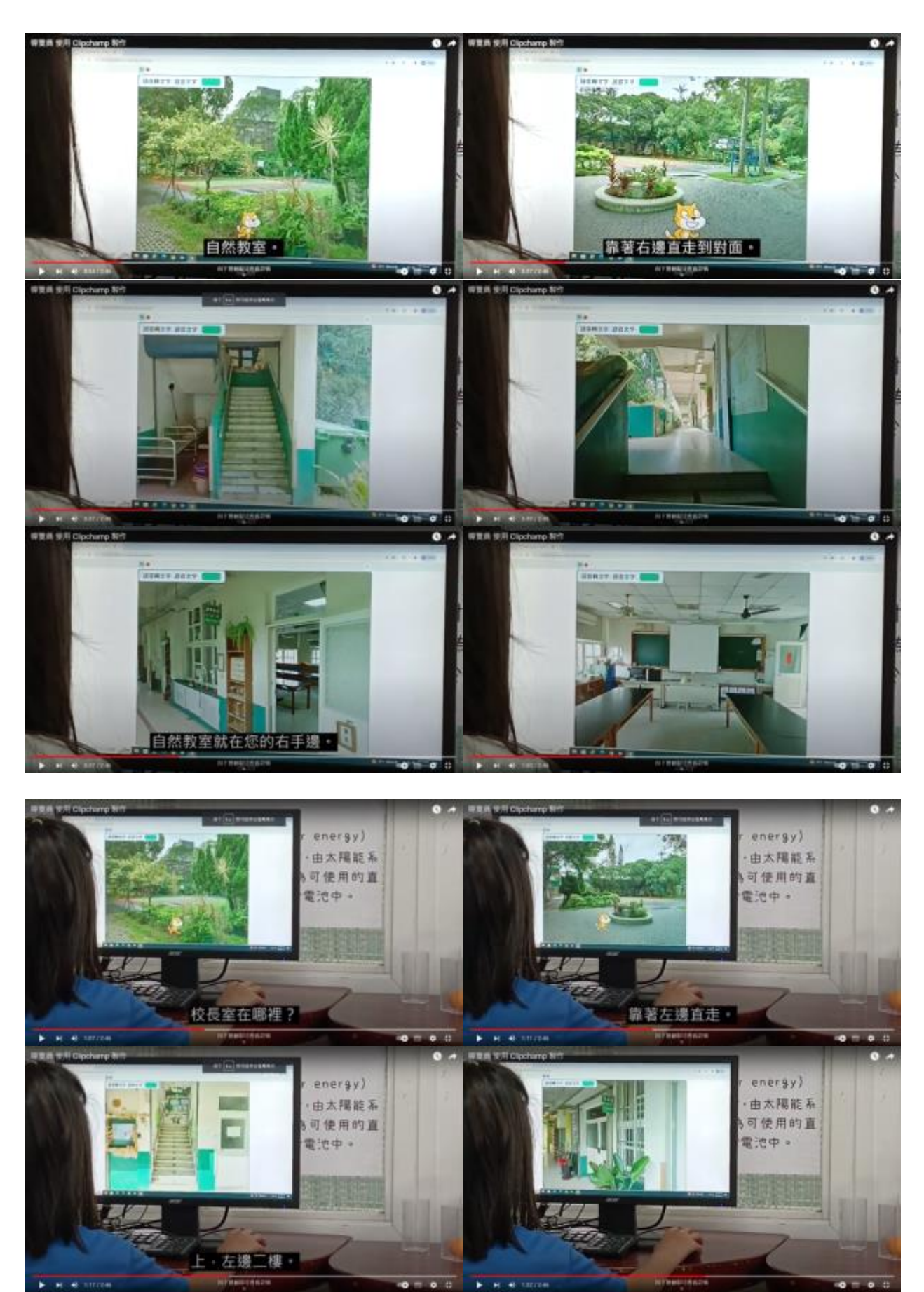

註:本頁圖片皆由作者親自製作。

二、傳訊息:清單內容及影片(https://youtube/SteJ2VHC)。註:本頁圖片皆由作者親自製作。

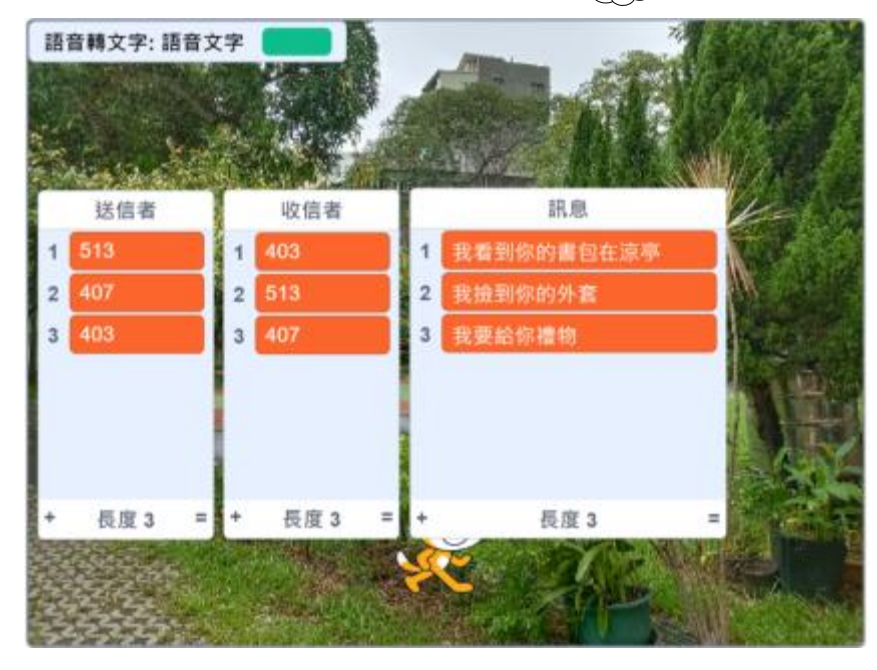

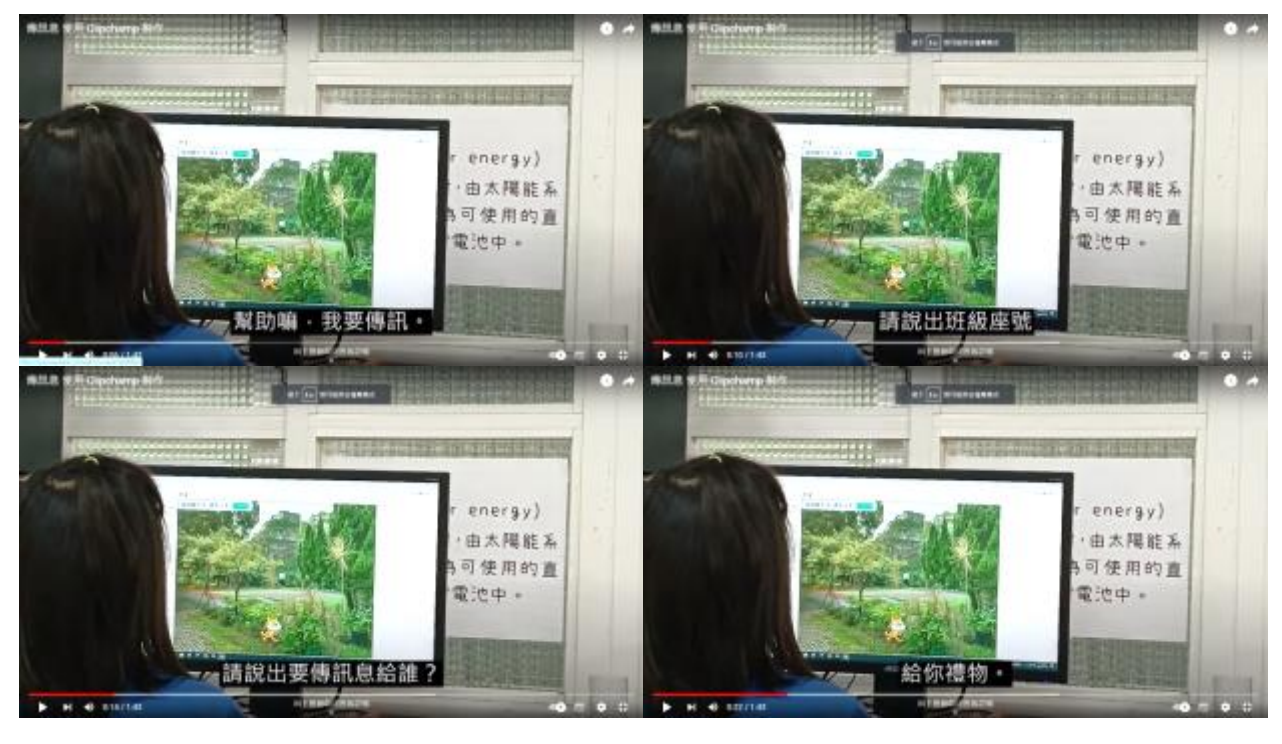

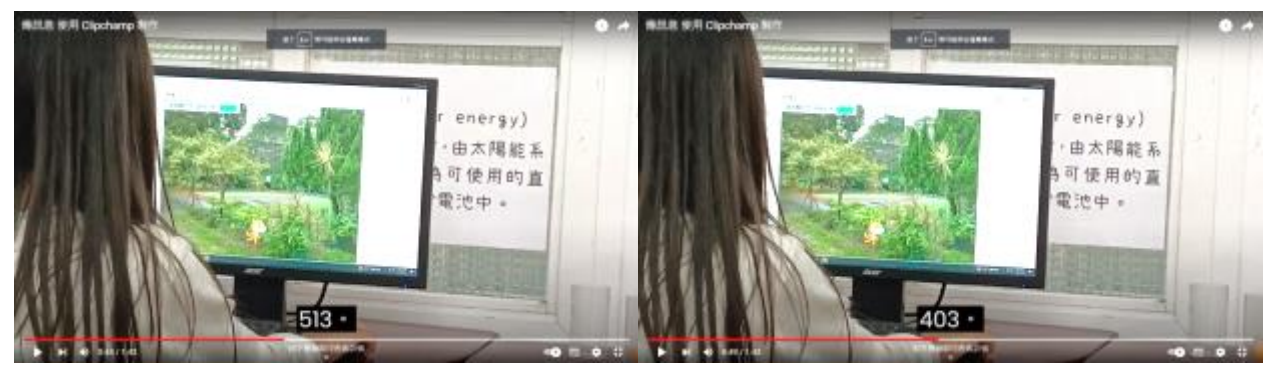

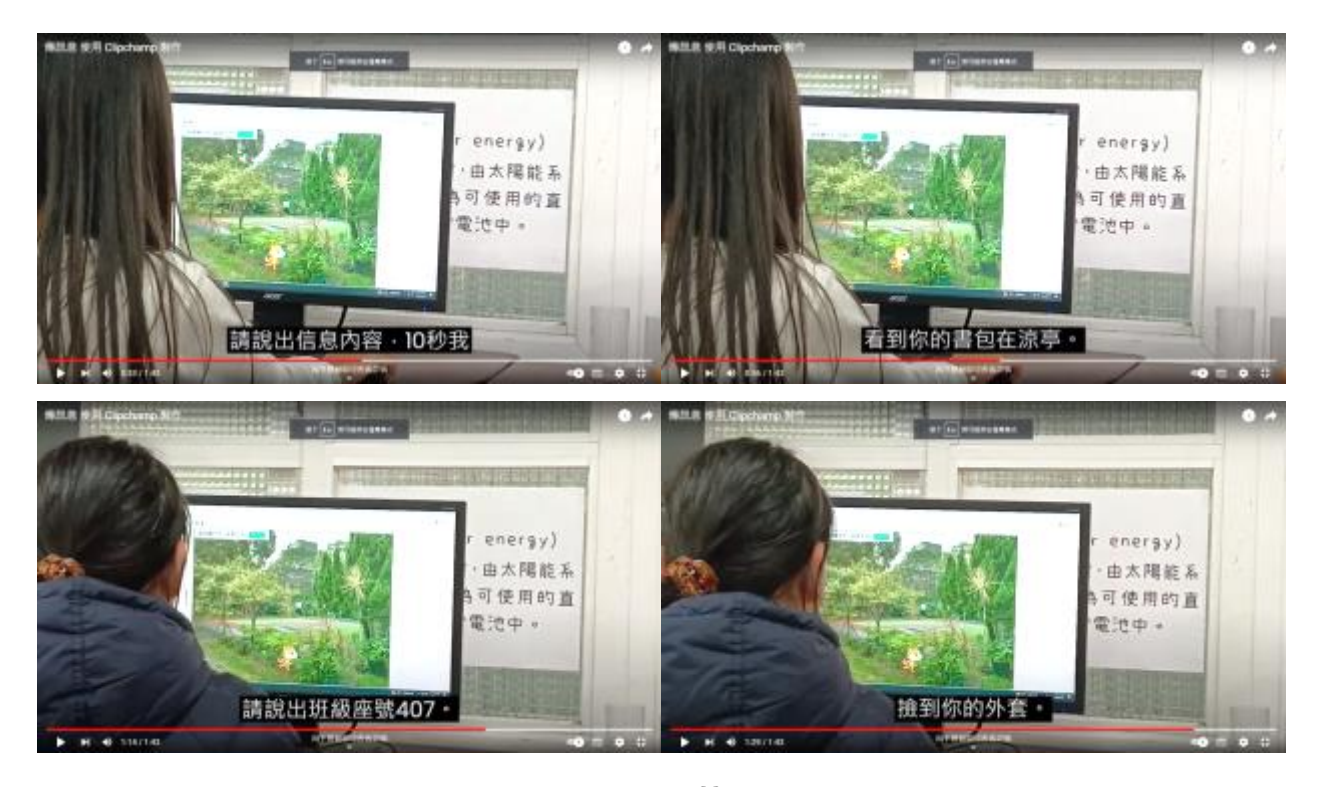

三、看信:影片(https://youtu.be/mme9V7X())。註:本頁圖片皆由作者親自製作。

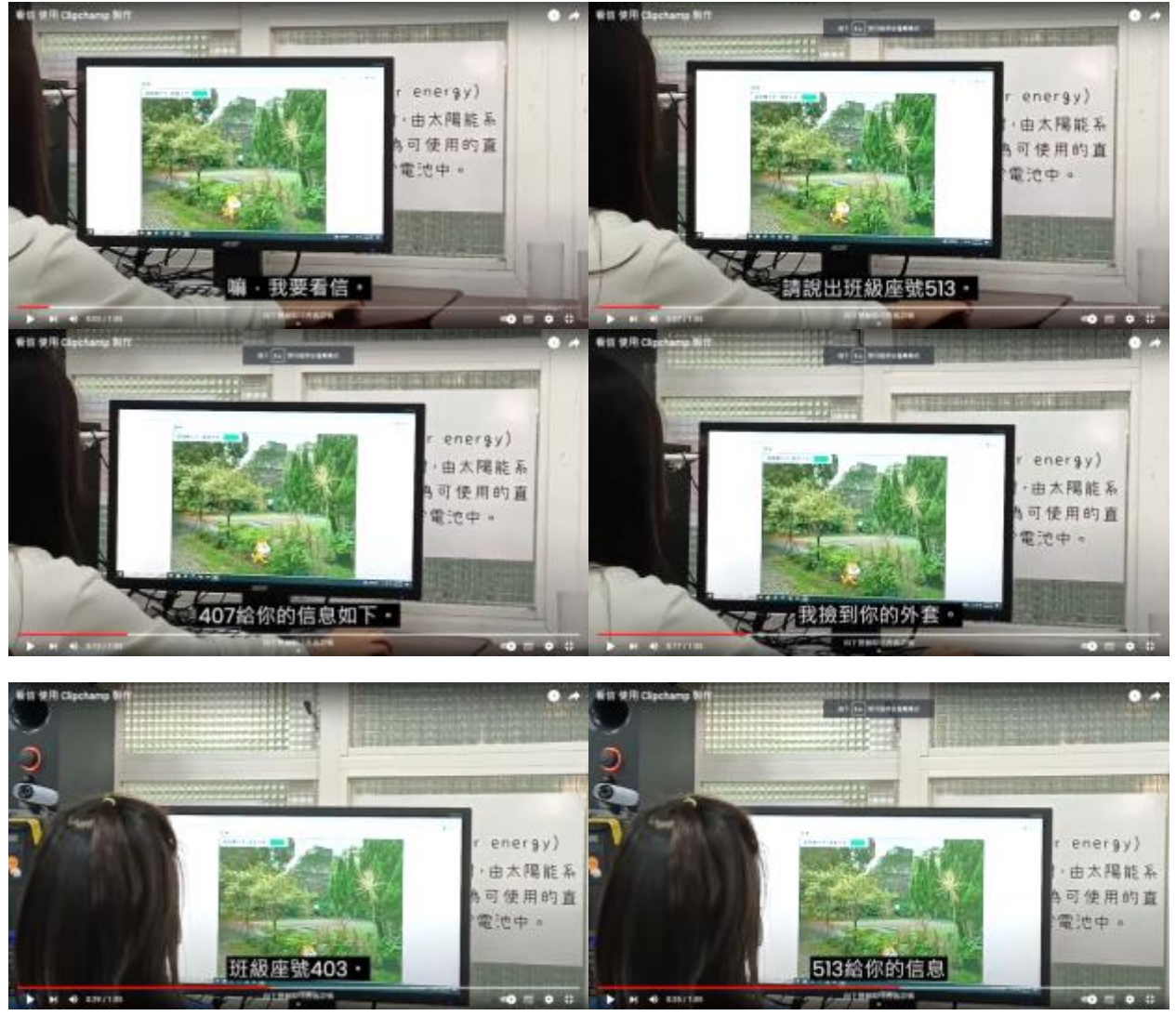

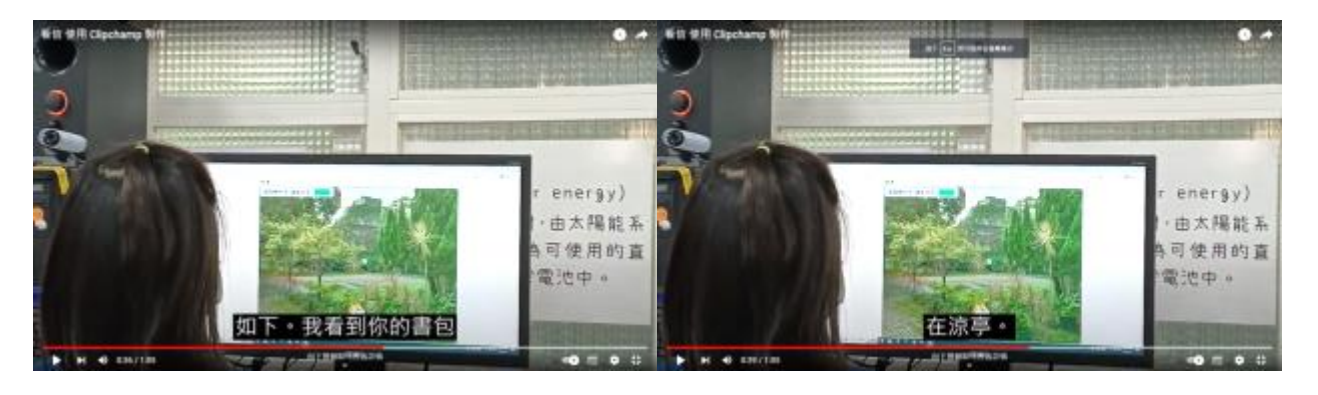

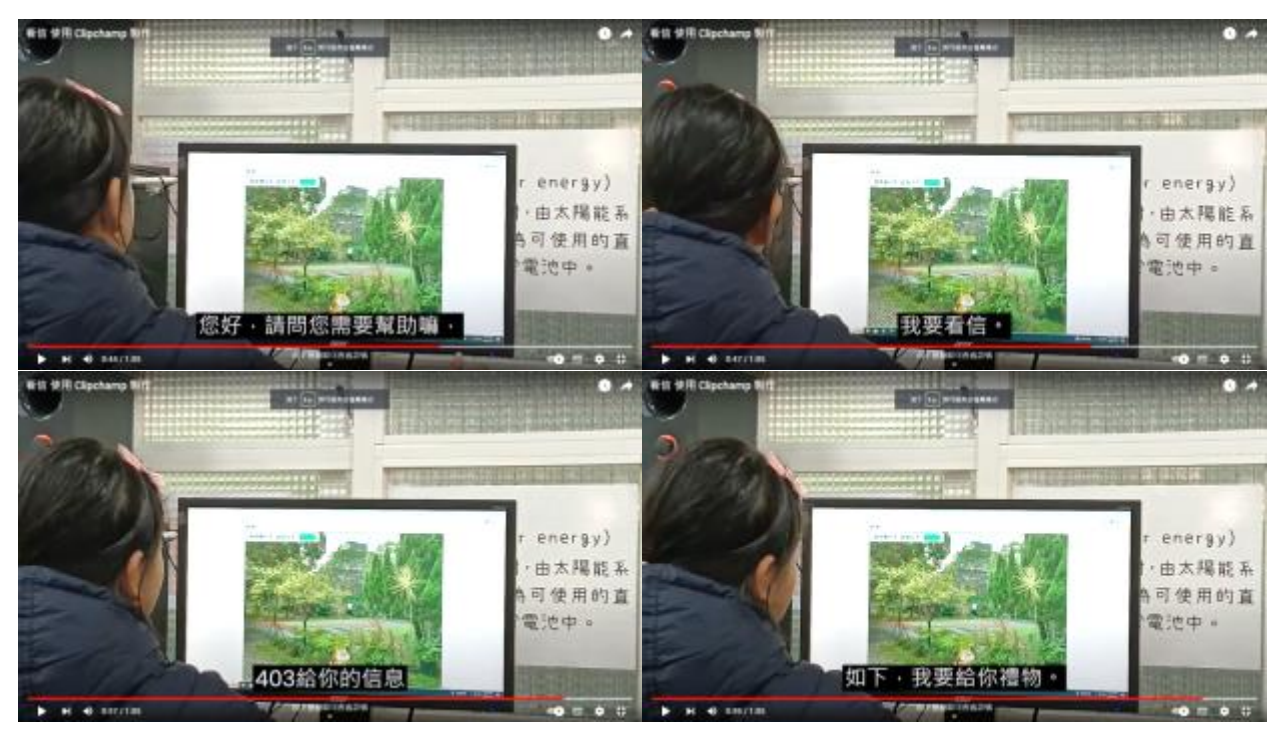

四、給老師的心裡話:影片(<u>https://youtu.be/PwN6Sg</u>)。

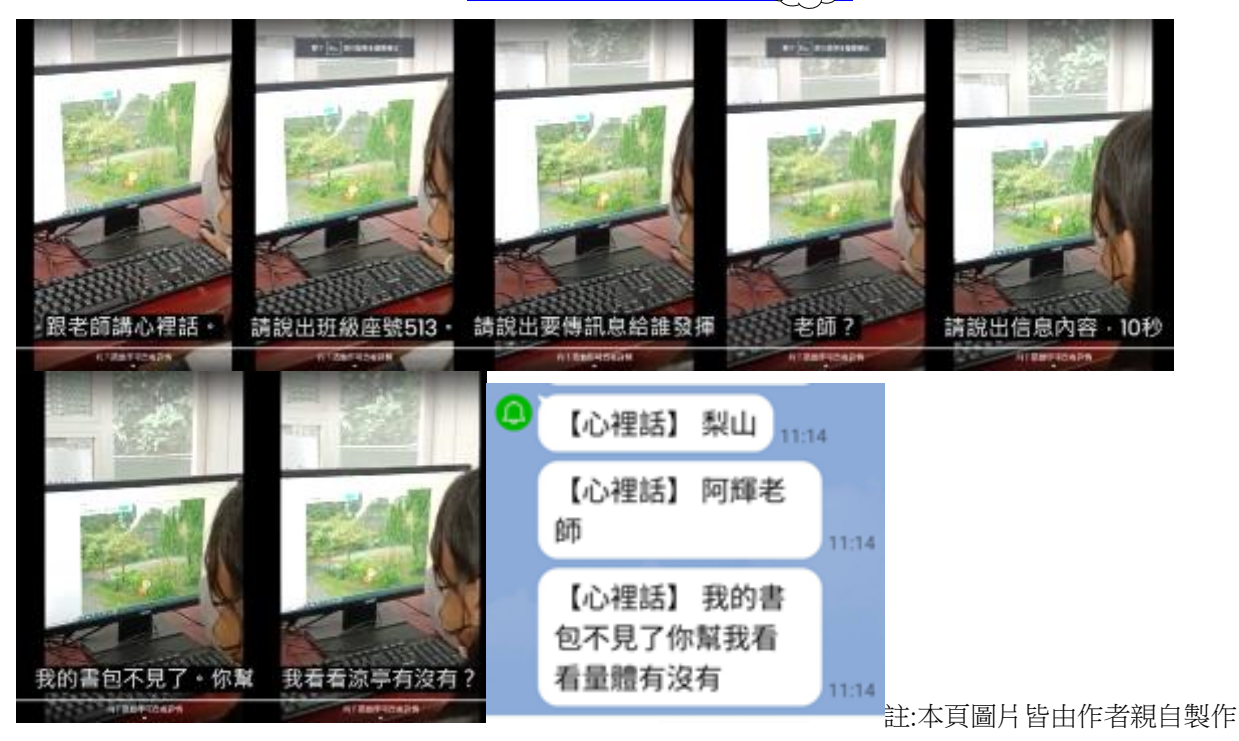

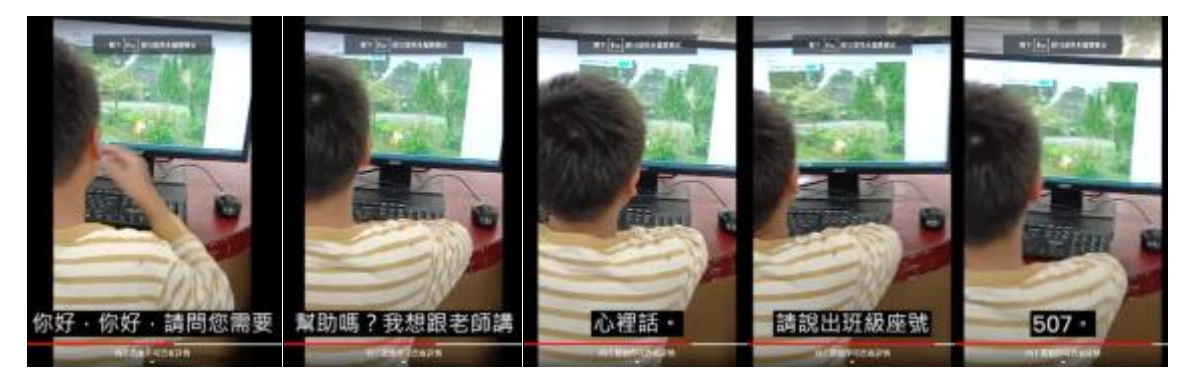

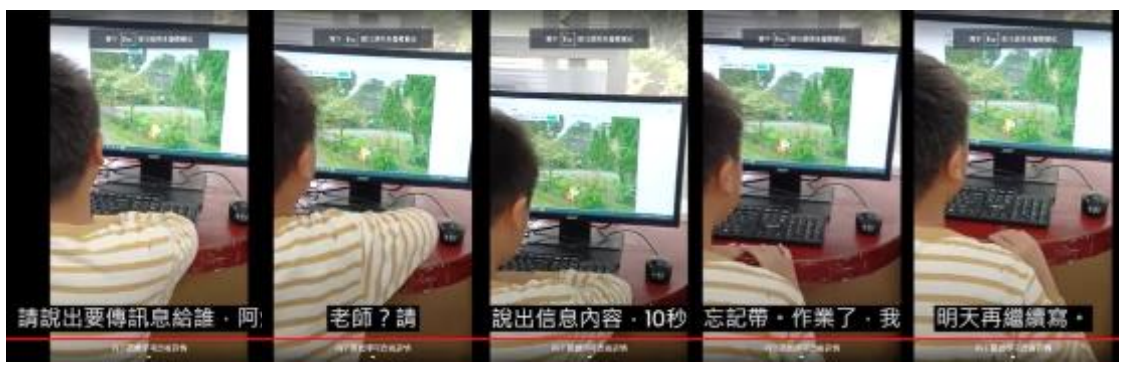

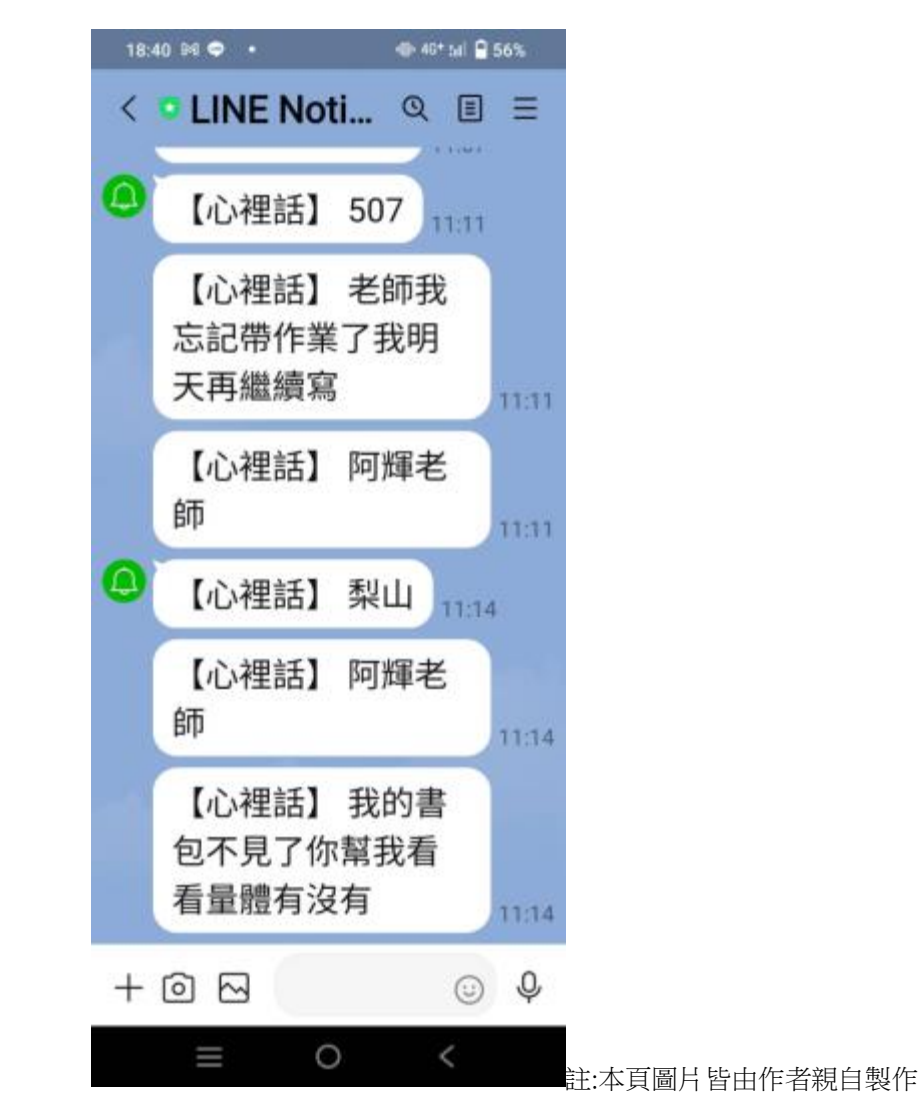

 一、我們使用語音辨識比對關鍵字,但是這樣的比對程式(上圖)會寫很多,我們覺得要 簡化,所以將條件改成表單(下圖)。

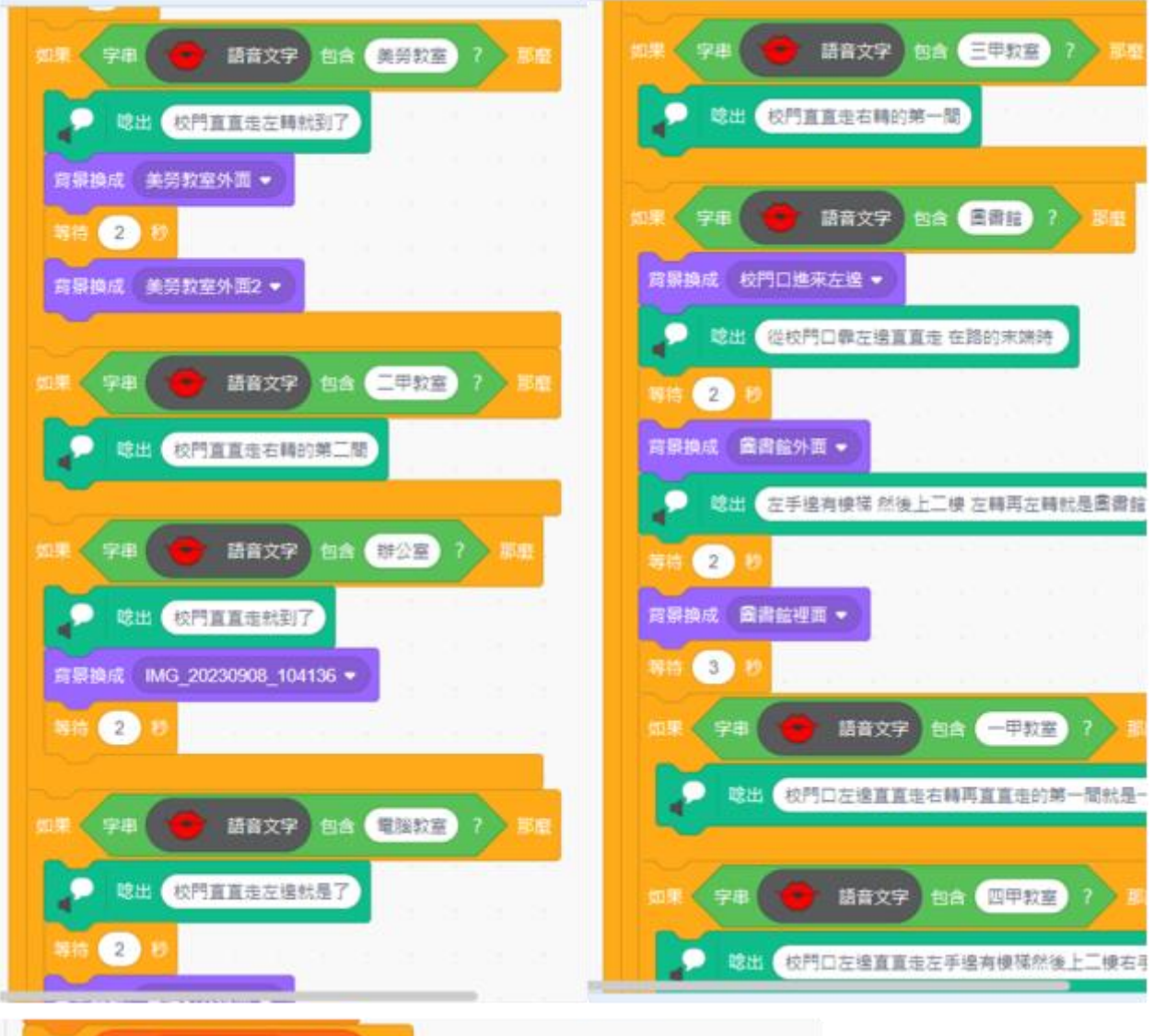

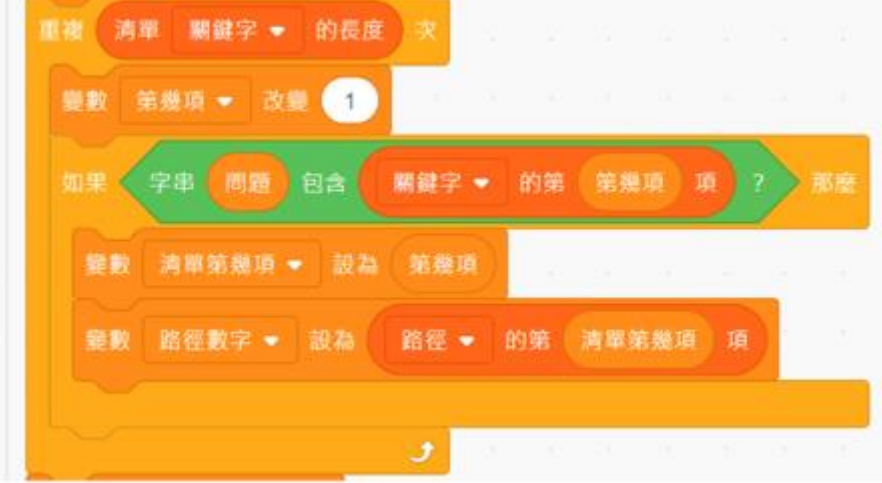

二、 關鍵字語音辨識時會有辨識錯誤的時候,我們用增加錯誤的字詞,放入關鍵字表單來解決可能的辨識錯誤。

| 正確的字詞 | 增加的錯誤字詞 | 正確的字詞 | 增加的錯誤字詞 |
|-------|---------|-------|---------|
| 藝廊    | 一郎、一蘭   | 四甲    | 是甲      |
| 學輔    | 學府      | 校長室   | 校長是     |
| 一甲    | 意甲      | 綜合教室  | 中和教室    |

三、由於背景積木並沒有辦法用變數來控制選取第幾號背景,所以我們用迴圈的方式來 解決,讓每個每個背景一直更換,直到程式想要的目的背景。這樣的缺點是會出現 背景一直換的畫面,但是可以讓我們達到想要的目的地背景。

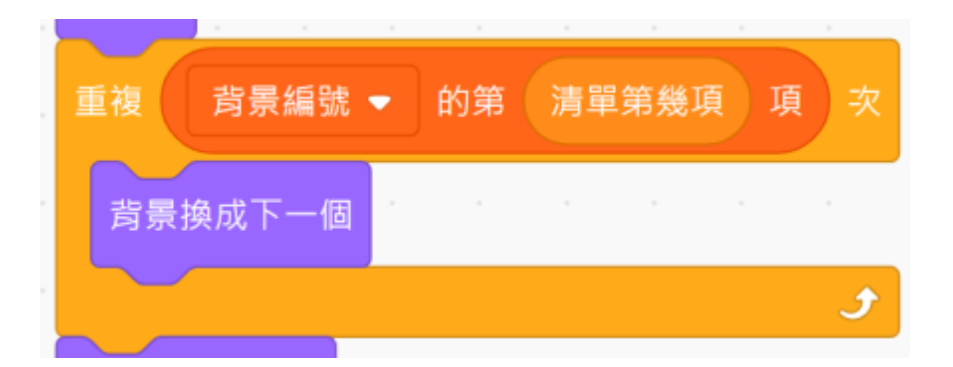

 四、傳訊息或是心裡話,是因為學生在學校沒有手機,所以想利用這個軟體建立同學互 通訊息的方式,而且用語音的也很方便。另外學校的幸福教室也有信箱提供同學向 老師說心裡的話,但是我們想如果有緊急的事,就增加一個傳 Line 的功能給老師。

五、 謝謝全校學生幫忙我們執行測試, 謝謝老師指導。

#### 陸、 結論

使用 OSEP 平台編寫 Scratch 程式,可以做到語音辨識的導覽員、幸福教室的心理話信箱, 以及讓沒有手機的學生,當作彼此之間的訊息傳送橋樑。

#### 柒、 參考文獻資料

- 一、 均一教育平台. https://www.junyiacademy.org/
- 二、 scratch 與外部感應器教師專業成長研習. (2022, May 29).3-6 設定 Line Notify. YouTube. https://youtu.be/hkkZyzXAUxk

#### 【評語】082815

在這份作品中,學生利用 程式設計了一個多功能的校園應用系統, 在學校建立一個學生之間的聯絡網路,用語音輸入作溝通。此作品提 供了沒有手機的情況下的替代語音通訊方式,利用表單簡化程式結構 以提高效率,設計上通過增加錯誤字詞來提高語音辨識的準確性。緊 急情況下設定 LINE 通知功能,可以將緊急訊息直接發送給老師。是 一項貼近生活且具有應用價值的作品。建立提升點對點導航的多樣 性,應可擴展實用性。 作品簡報

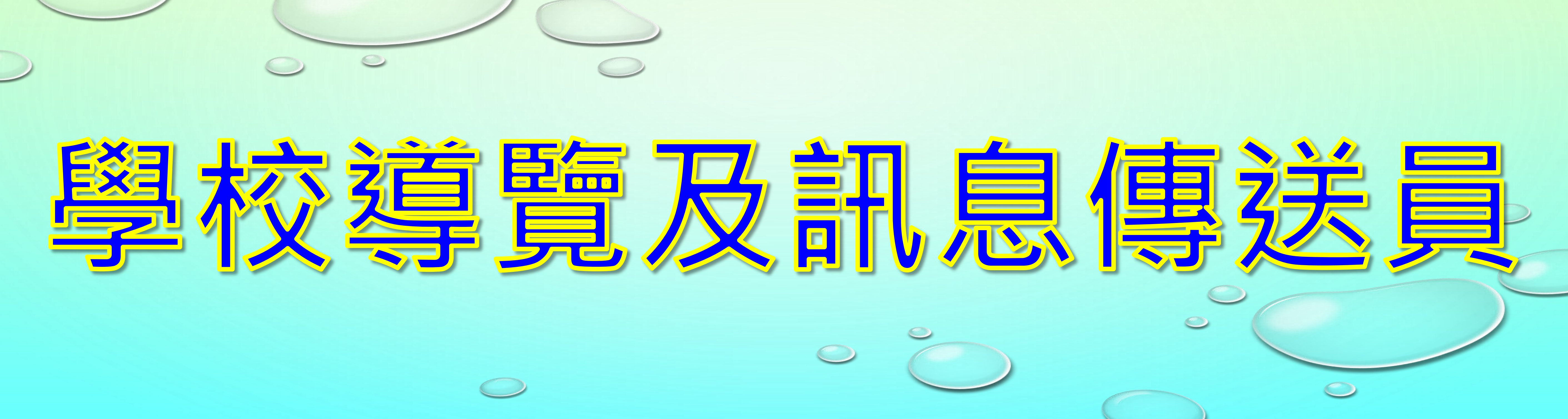

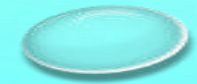

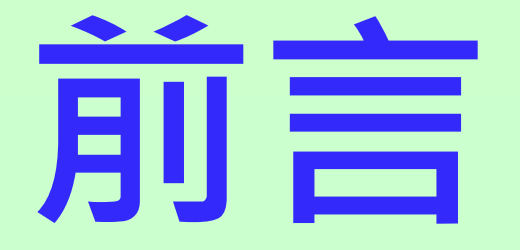

# 風景區都有導覽的地圖,可是有些都很複雜不容易找到路, 我們想要用Scratch動畫的方法,配合學校的照片做一個學校的 導覽員。另外學校有幸福教室提供信箱,給同學說心裡的話給 老師,我們也做了這個功能。 最後就是我們在學校建立一個學生之間的聯絡網路,就是

不用Email,只要用語音輸入,就可以利用這個橋樑傳訊息。

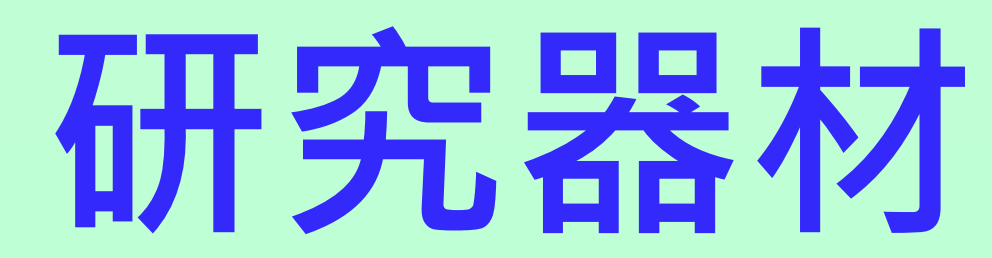

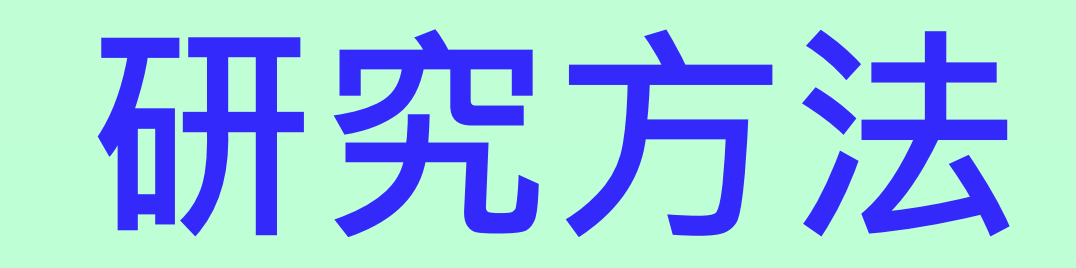

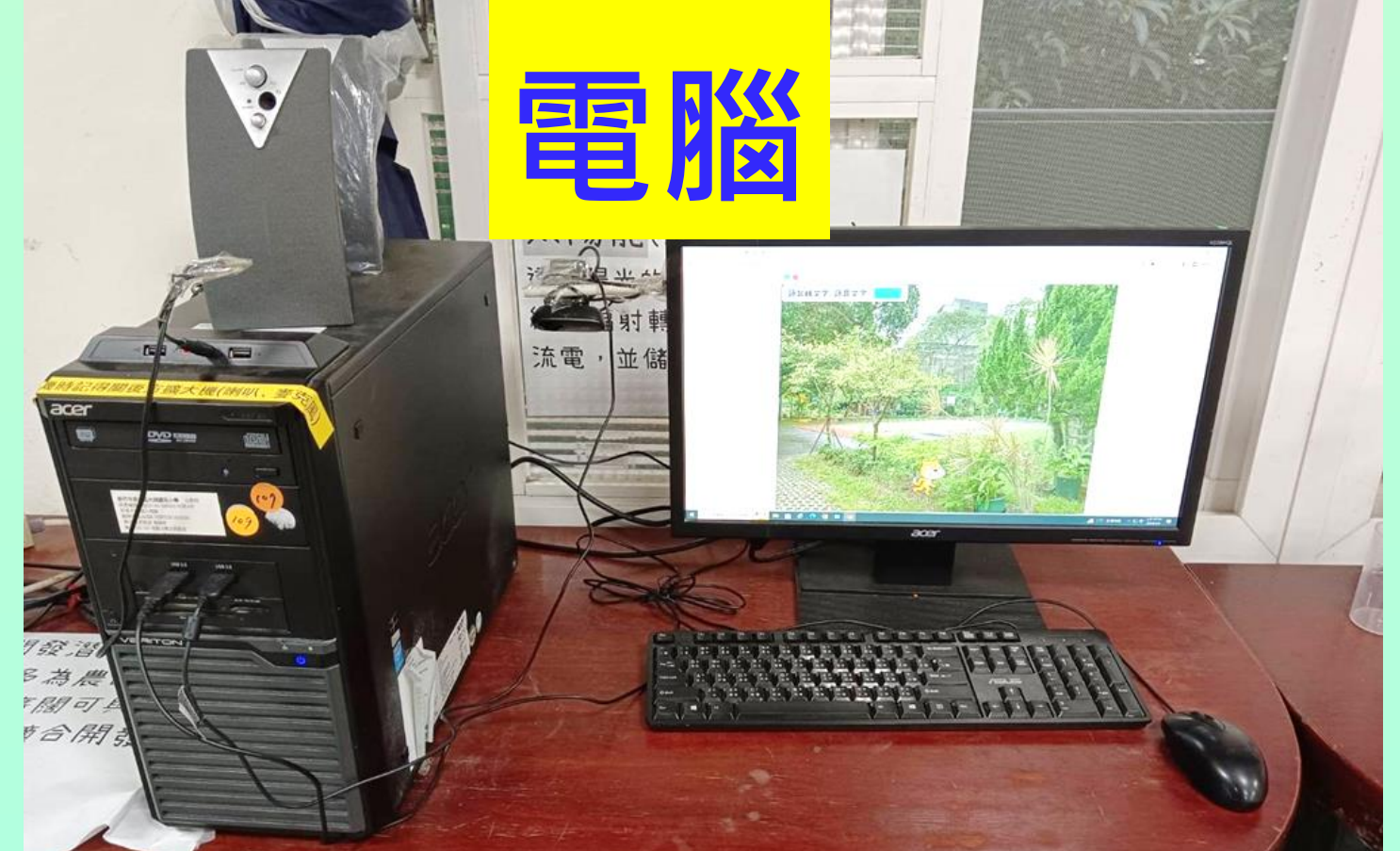

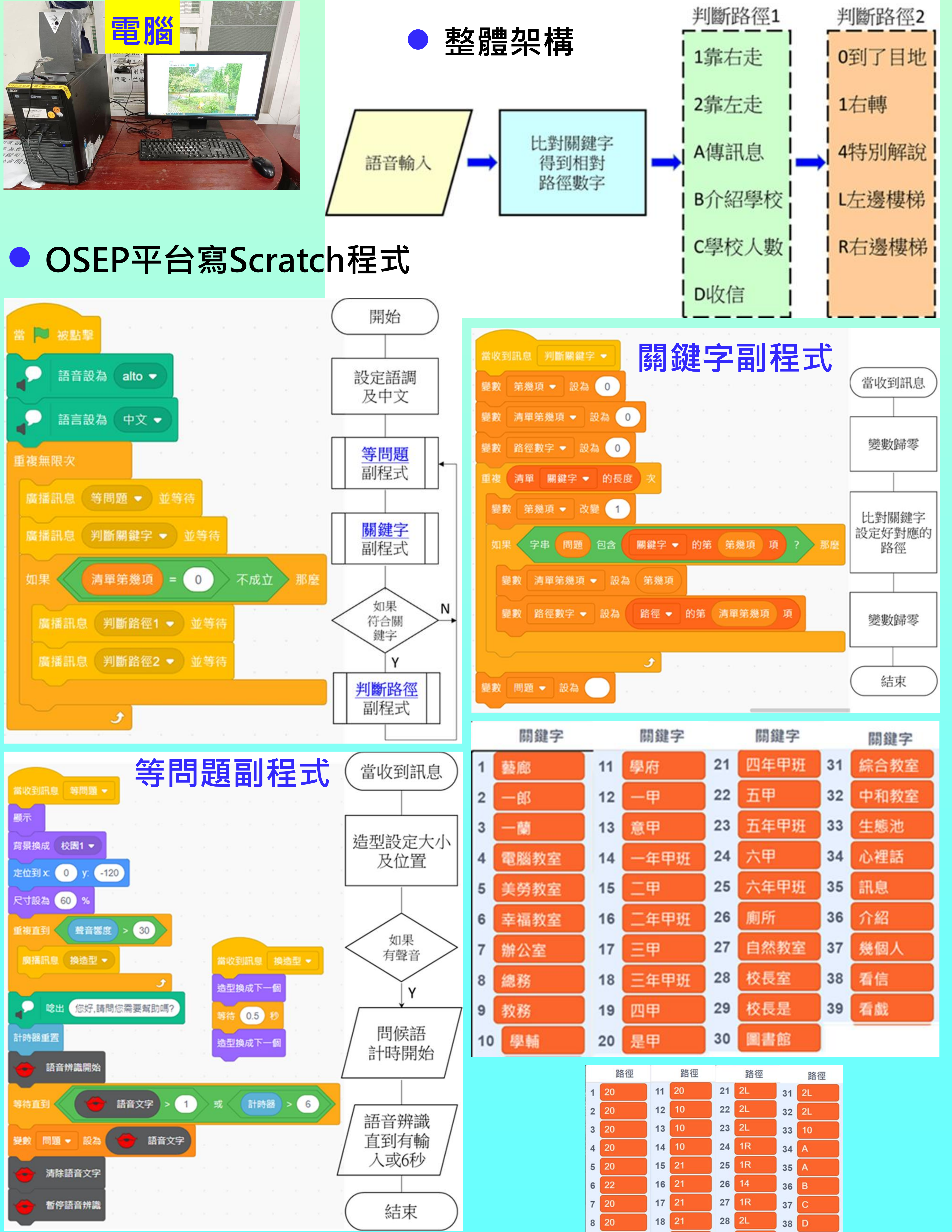

| 路徑 |    |    | 路徑 |    | 路徑 |    | 路徑 |
|----|----|----|----|----|----|----|----|
| 1  | 20 | 11 | 20 | 21 | 2L | 31 | 2L |
| 2  | 20 | 12 | 10 | 22 | 2L | 32 | 2L |
| 3  | 20 | 13 | 10 | 23 | 2L | 33 | 10 |
| 4  | 20 | 14 | 10 | 24 | 1R | 34 | A  |
| 5  | 20 | 15 | 21 | 25 | 1R | 35 | A  |
| 6  | 22 | 16 | 21 | 26 | 14 | 36 | В  |
| 7  | 20 | 17 | 21 | 27 | 1R | 37 | С  |
| 8  | 20 | 18 | 21 | 28 | 2L | 38 | D  |
| 9  | 20 | 19 | 2L | 29 | 2L | 39 | D  |
| 10 | 20 | 20 | 2L | 30 | 2L |    |    |

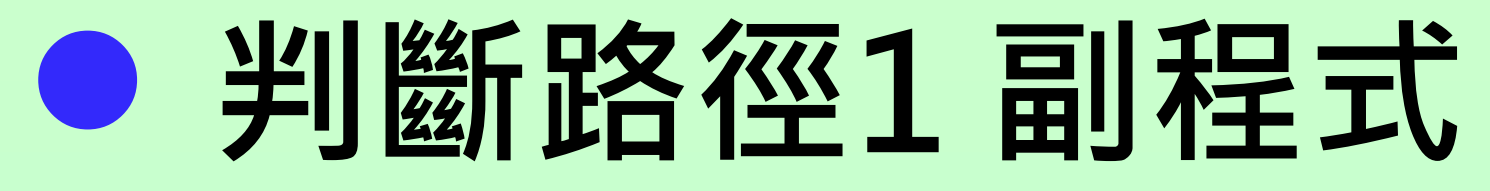

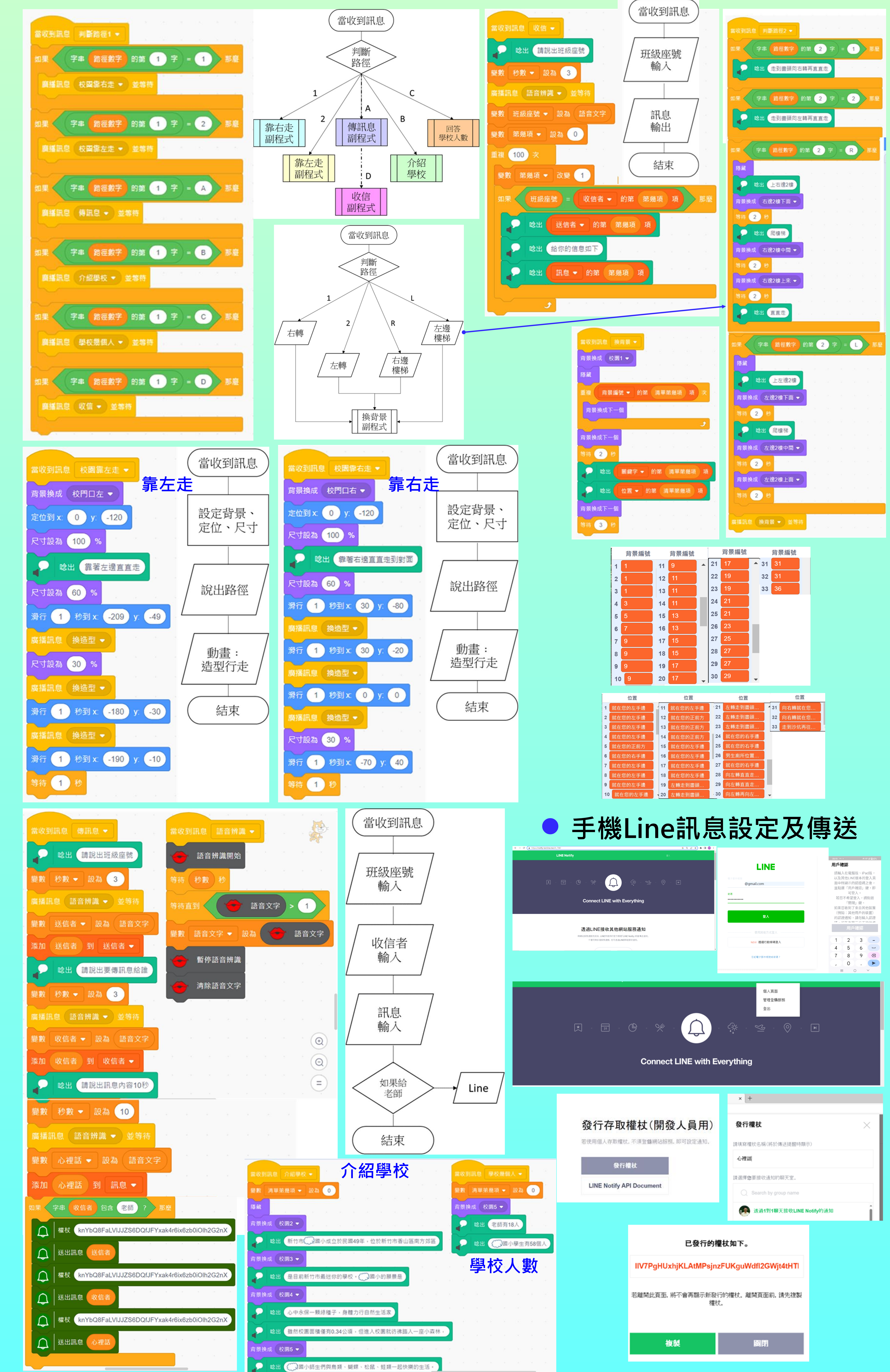

| 發行存取權杖(開發人員用)<br>若使用個人存取權杖,不須登錄網站服務,即可設定通知,<br>及行權杖<br>LINE Notify API Document | <ul> <li>× +</li> <li></li></ul>                                             |
|---------------------------------------------------------------------------------|------------------------------------------------------------------------------|
| <b> </b>                                                                        | 透過1對1爾天接收LINE Notify的通知   唐杖如下。   FOKguWdfl2GWjt4tHTI   行的權杖。離開頁面前,請先複製   原問 |

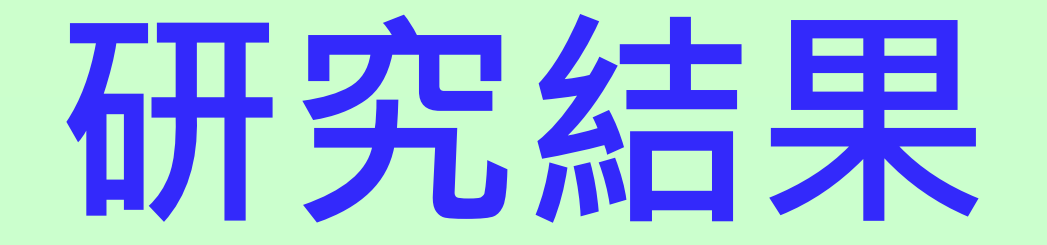

### • 導覽員測試結果

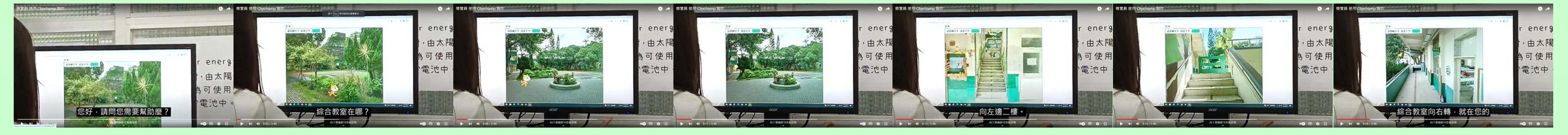

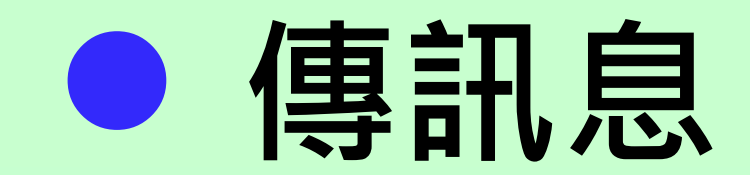

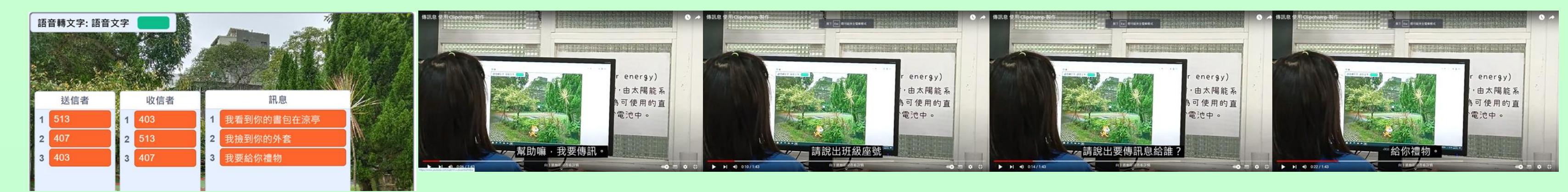

![](_page_31_Picture_5.jpeg)

![](_page_31_Picture_6.jpeg)

### • 給老師的心裡話

![](_page_31_Picture_8.jpeg)

![](_page_31_Picture_9.jpeg)

![](_page_31_Figure_10.jpeg)

| 表單( | [右 | 圖) | ο |
|-----|----|----|---|
|-----|----|----|---|

![](_page_31_Picture_12.jpeg)

- 二、關鍵字語音辨識時會有
- 錯誤・我們用增加錯誤的字
- 詞,放入關鍵字表單來解決。

| 正確的字詞 | 增加的錯誤字詞 | 正確的字詞 | 增加的錯誤字詞 |
|-------|---------|-------|---------|
| 藝廊    | 一郎、一蘭   | 四甲    | 是甲      |
| 學輔    | 學府      | 校長室   | 校長是     |
| 一甲    | 意甲      | 綜合教室  | 中和教室    |

三、由於背景積木並沒有辦法用變數來控制選取第幾號背景,

所以我們用迴圈的方式來解決。這樣的缺點就會出現背景一直

換的畫面。

四、未來:1.雙語融入。2.安全死角及時通知老師。

![](_page_31_Picture_21.jpeg)

### 使用OSEP平台編寫Scratch程式,可以做到語音辨識的導

### 覽員、幸福教室的心理話信箱,以及讓沒有手機的學生,當作

### 彼此之間的訊息傳送橋樑。

## 參考文獻資料

均一教育平台。https://www.junyiacademy.org/